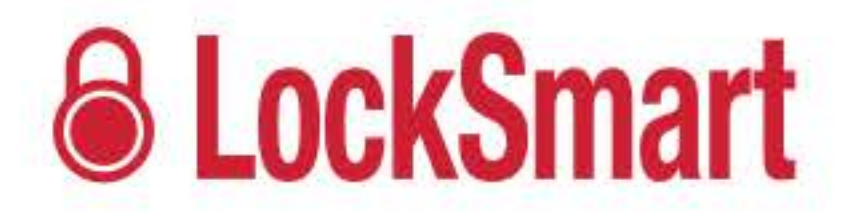

#### **Gebrauchsanleitung** Alles zu Ihrem Lock

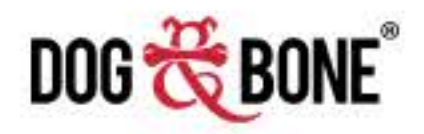

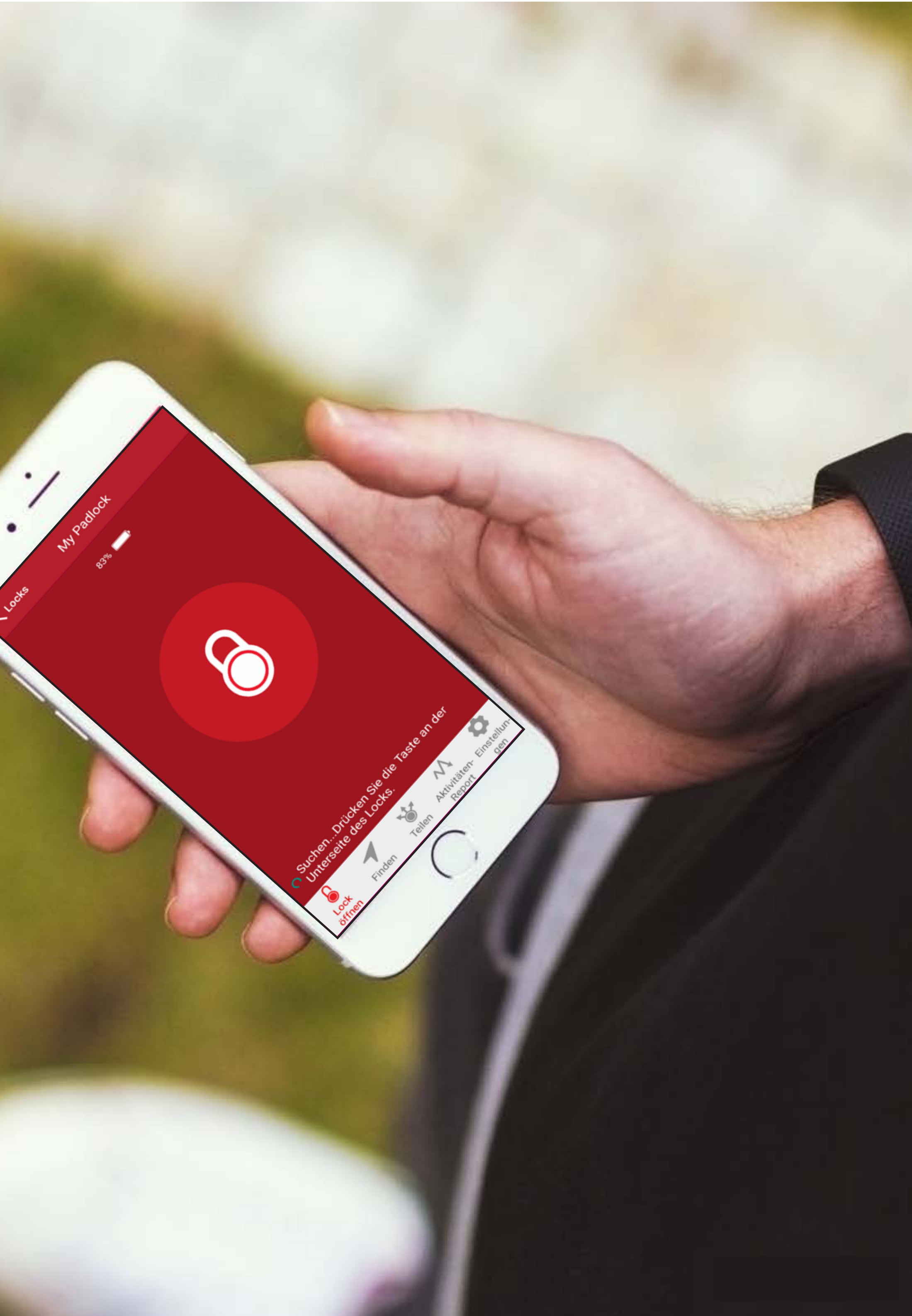

## Inhaltsübersicht

#### **Erste Schritte**

| Download der App                        | P.3 |
|-----------------------------------------|-----|
| Sich mit Facebook anmelden              | P.3 |
| Ein LockSmart-Konto anlegen / Einloggen | P.4 |
| Ein Lock hinzufügen                     | P.5 |
| Ausloggen                               | P.6 |

#### Entsperren

| Tippen zum Entsperren    | P.7              |
|--------------------------|------------------|
| Touch ID / Fingerabdruck | P.8              |
| Passcode                 | P.9              |
| Push-to-Unlock F         | <sup>D</sup> .10 |

#### Finden & Teilen

| Ein Lock finden              | P.11 |
|------------------------------|------|
| Ein Lock mit jemandem teilen | P.12 |

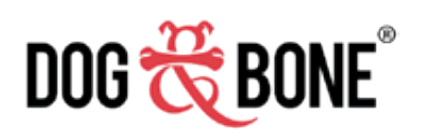

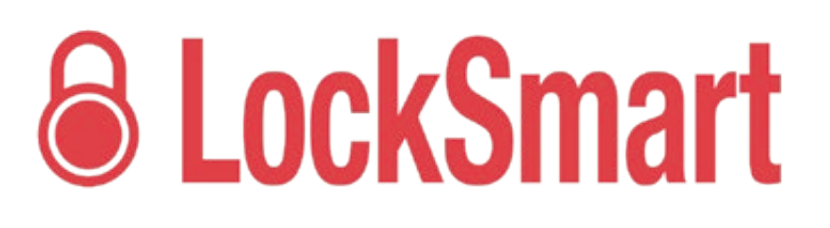

| Geplanter Zugang für gemeinsame Nutzer         | P.13 |
|------------------------------------------------|------|
| Funktion gemeinsames Lock                      | P.14 |
| Aktivitätsprotokoll                            | P.15 |
| Weitergabe eines Locks an einen neuen Besitzer | P.16 |

#### Weitere Features

| Nachrichten                               | P.17    |
|-------------------------------------------|---------|
| Funktionen                                | P.18    |
| Konto-Einstellungen                       | P.19    |
| Verlust des mobilen Geräts oder des Locks | P.20/21 |
| Foto zu einem Lock hinzufügen             | P.22    |
| Anzeige Batterie                          | P.23    |

#### Sicherheitsschloss-ID & Instandhaltung

| Seriennummer & Frmware-Version | P.24 |
|--------------------------------|------|
| Firmware Upgrade               | P.25 |
| Pflege der Batterie            | P.26 |
| Pflege des Locks               | P.27 |

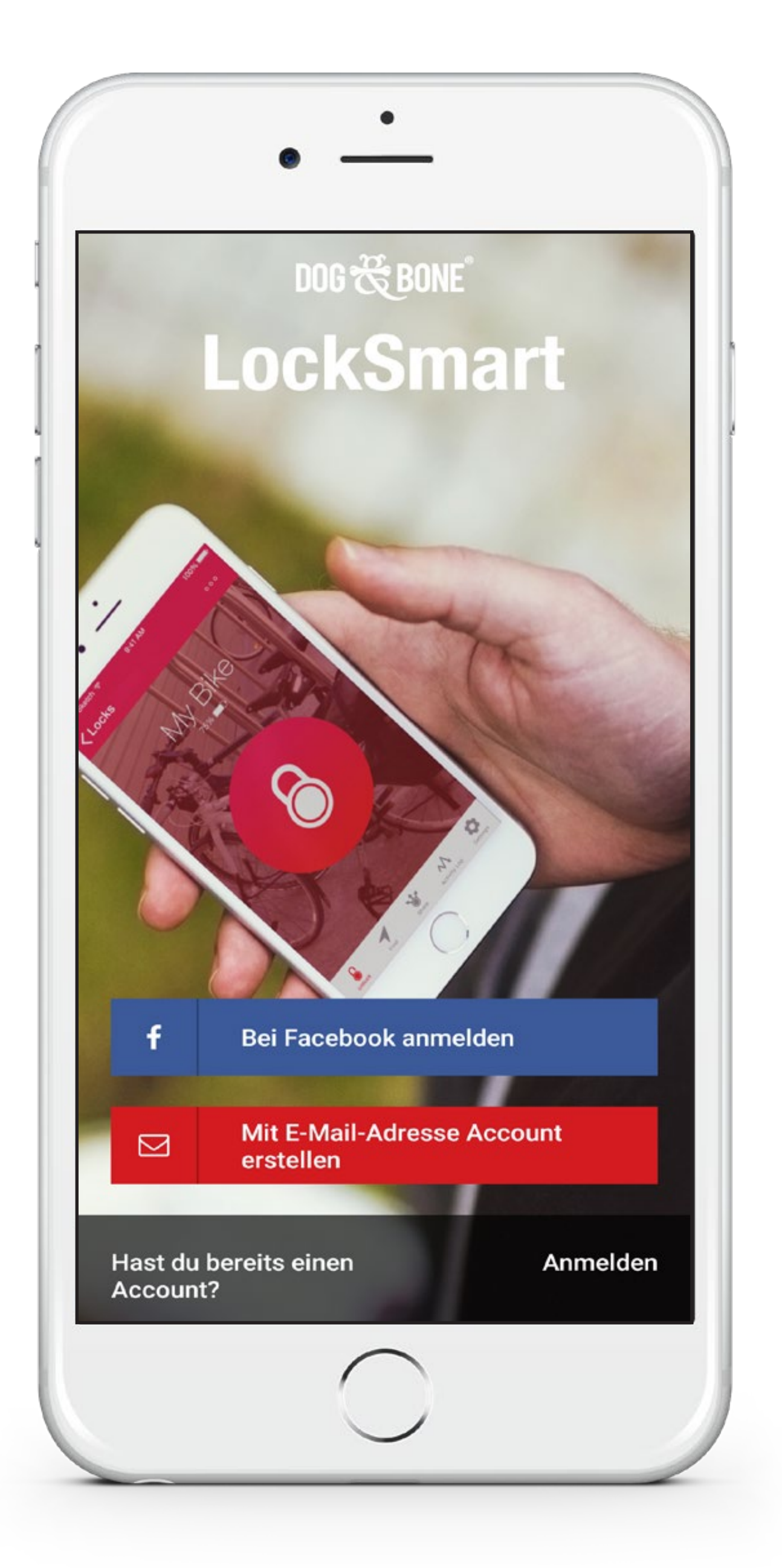

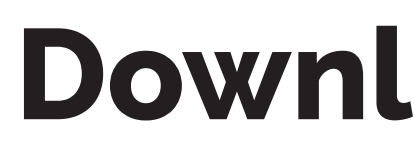

- 2,
- 3.

#### Sich mit Facebook anmelden

- 1
- 2.
- 3.

\* Kompatibel mit iOS-Geräten, die Bluetooth 4.0 oder höher unterstützen und auf denen iOS 8.2 oder später ausgeführt wird

Um die bestmögliche Leistung zu gewährleisten, stellen Sie bitte sicher, dass auf Ihrem Gerät die aktuellste Version derLockSmart Software installiert ist.

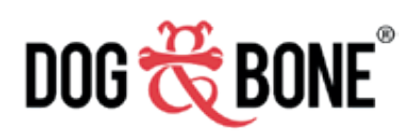

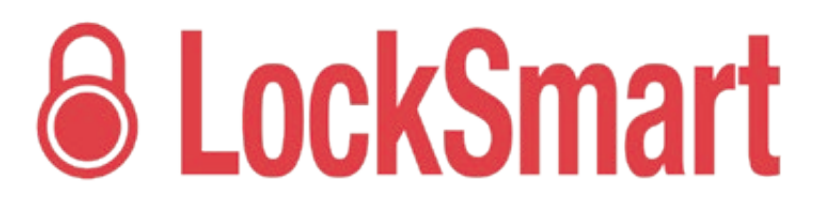

#### **Download der LockSmart App**

Öffnen Sie den App Store auf Ihrem iOS- oder Android-Gerät\*

Gehen Sie zu 'Suche' und tippen Sie 'LockSmart' ein

Wählen Sie LockSmart in den Suchergebnissen aus und installieren Sie die Application

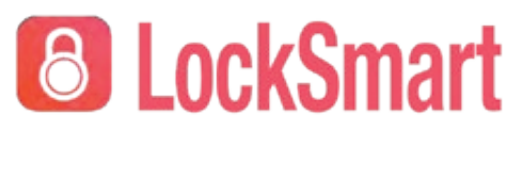

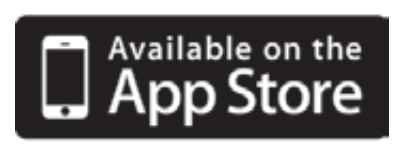

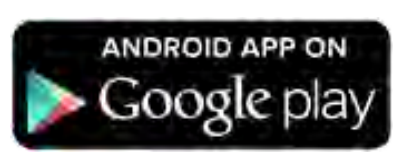

Um sich mit deinem Facebook-Account anzumelden, wählen Sie 'bei Facebook anmelden'

Sie werden aufgefordert, die Benutzung von Facebook zum Log In via LockSmart zu autorisieren

Sobald Sie dies autorisiert haben, wird Ihr LockSmart-Konto mit Ihren Facebook-Kontoinformationen erstellt

| /orname                                                                             | Vorname                                                        |  |
|-------------------------------------------------------------------------------------|----------------------------------------------------------------|--|
| Nachname                                                                            | Nachname                                                       |  |
| Mobilfunknummer                                                                     | Mobilfunknummer                                                |  |
| Email Adresse                                                                       | Email Adresse                                                  |  |
| E-Mail-Adresse<br>bestätigen                                                        | E-Mail-Adresse bestätigen                                      |  |
| Passwort                                                                            | Passwort                                                       |  |
| Passwort<br>Jestätigen                                                              | Passwort bestätigen                                            |  |
| Wenn Sie fortfahren, stimmen Sie<br>Dog & Bone's<br>Allgemeine Geschäftsbedingungen |                                                                |  |
| Wenn Sie fo<br>[<br>Allgemeine                                                      | ortfahren, stimmen Sie<br>Dog & Bone's<br>Geschäftsbedingungen |  |
| Wenn Sie fo<br>[<br>Allgemeine                                                      | ortfahren, stimmen Sie<br>Dog & Bone's<br>Geschäftsbedingungen |  |
| Wenn Sie fo<br>[<br>Allgemeine                                                      | ortfahren, stimmen Sie<br>Dog & Bone's<br>Geschäftsbedingungen |  |

#### Ein LockSmart-Konto anlegen

- 1. der Startseite
- 2, und Passwort
- 3.
- 4.

## Einloggen via LockSmart-Konto

- 1. der Startseite
- 2.
- 3.

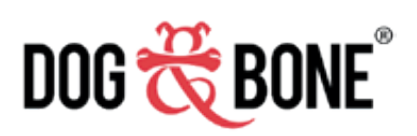

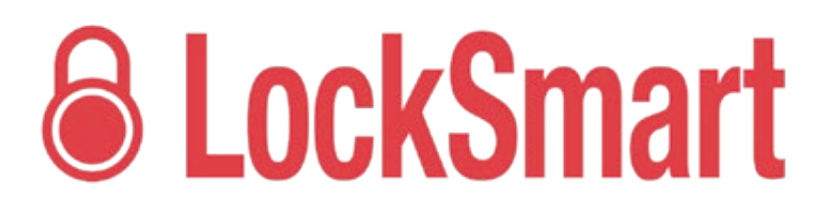

Wählen Sie 'Erstellen Sie ein Konto mit E-Mail-Adresse' auf

Geben Sie alle erforderlichen Informationen an.

einschließlich Vorname, Nachname, Handynummer, E-Mail

Geben Sie an, ob sie dem Erhalt von Produktangeboten widersprechen möchten

Wählen Sie 'Erstellen Sie ein Konto' um Ihr Konto anzulegen

Um sich mit Ihrem LockSmart-Konto einzuloggen, wählen sie den 'Haben Sie schon ein Konto? Einloggen'-Button auf

Geben Sie Ihren Benutzernamen und ihr Passwort ein

Wählen Sie 'Anmelden' um sich in Ihr Konto einzuloggen

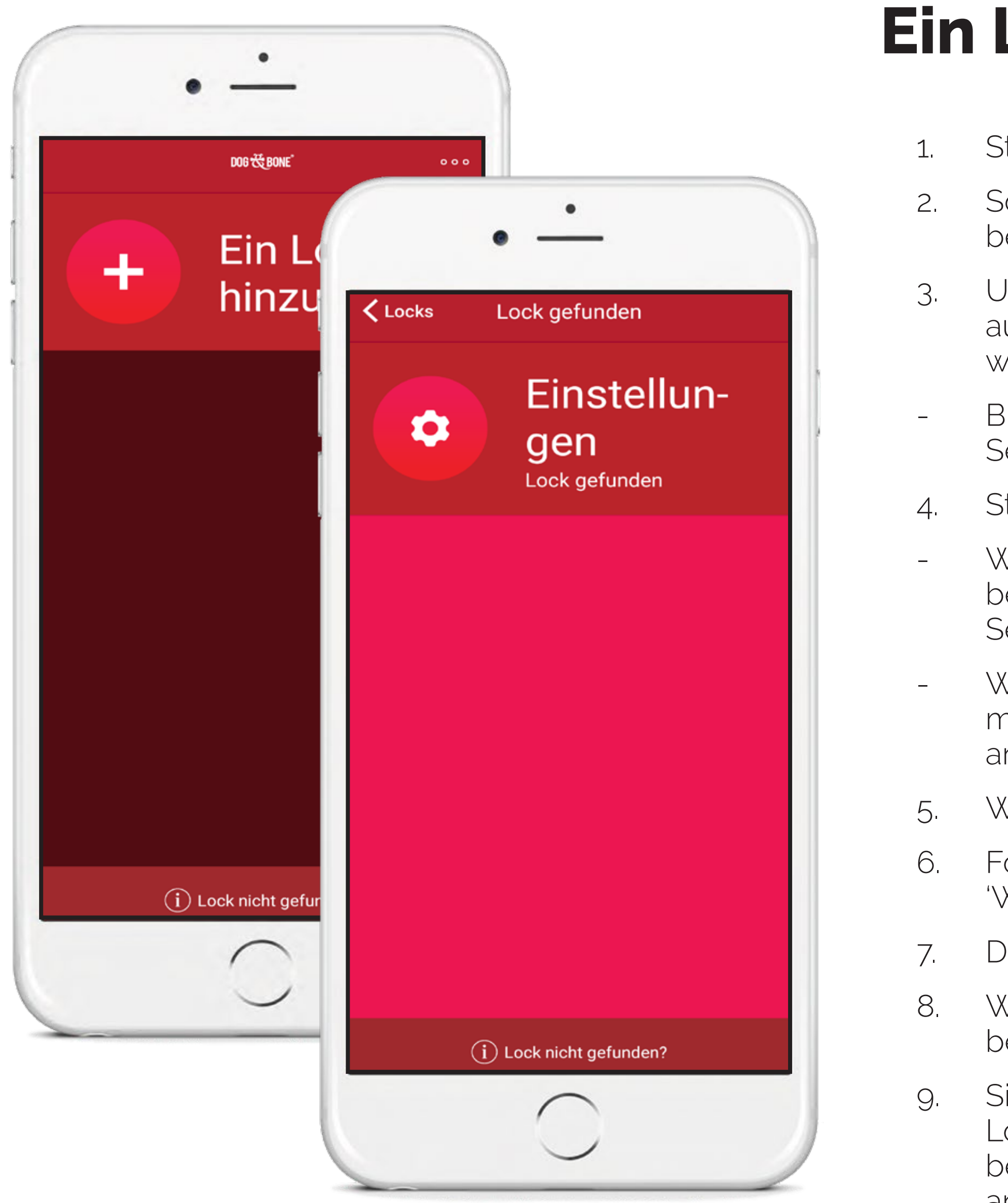

DOG 💏 BONE®

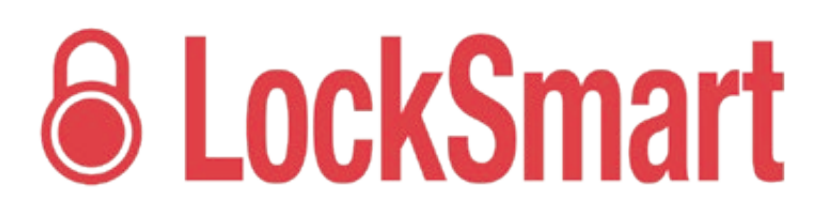

### Ein Lock hinzufügen

Stellen Sie sicher, dass Bluetooth auf Ihrem Gerät aktiviert ist

- Sorgen Sie dafür, dass das Lock geladen ist, sich in Reichweite befindet (5m) und dass es eingeschaltet ist
- Um das Lock anzumachen, drücken Sie den Einschaltknopf der sich auf dem Lock befindet, bis ein durchgängiges grünes Licht angezeigt wird
- Bitte beachten Sie: ein Lock im Positionierungsmodus kann bis zu 30 Sekunden brauchen, um sich zu verbinden
- Stellen Sie sicher, dass die Lock nicht einem anderem Nutzer gehört
- Wenn sie ein Lock mit einem anderen Nutzer teilen möchten, beachten Sie bitte den Abschnitt 'Ein Lock mit jemandem teilen' auf Seite 12
- Wenn Sie den Lock auf einen anderen Eigentümer übertragen möchten, beachten Sie bitte den Abschnitt 'Weitergabe eines Locks an einen neuen Besitzer' auf Seite 16
- Wählen Sie 'Lock hinzufügen' auf dem Lock-Bildschirm
- Folgen Sie den Anweisungen auf dem Bildschirm und wählen Sie 'Weiter'
- Die App wird jetzt via Bluetooth nach dem Lock suchen
- Wenn das Lock gefunden wurde, wählen Sie 'Setup' um zu bestätigen, der Besitzer des Locks zu sein
- Sie werden jetzt zurückgeleitet zu Ihrer Lock-Liste. Wählen Sie Ihr Lock aus, und drücken Sie dann auf 'Einstellungen' um Ihr Lock zu benennen, den Zugang zu kontrollieren, Benachrichtigungen und andere Optionen einzustellen.
- 10. Wählen Sie 'Fertigstellen' um Ihren locknamen zu speichern

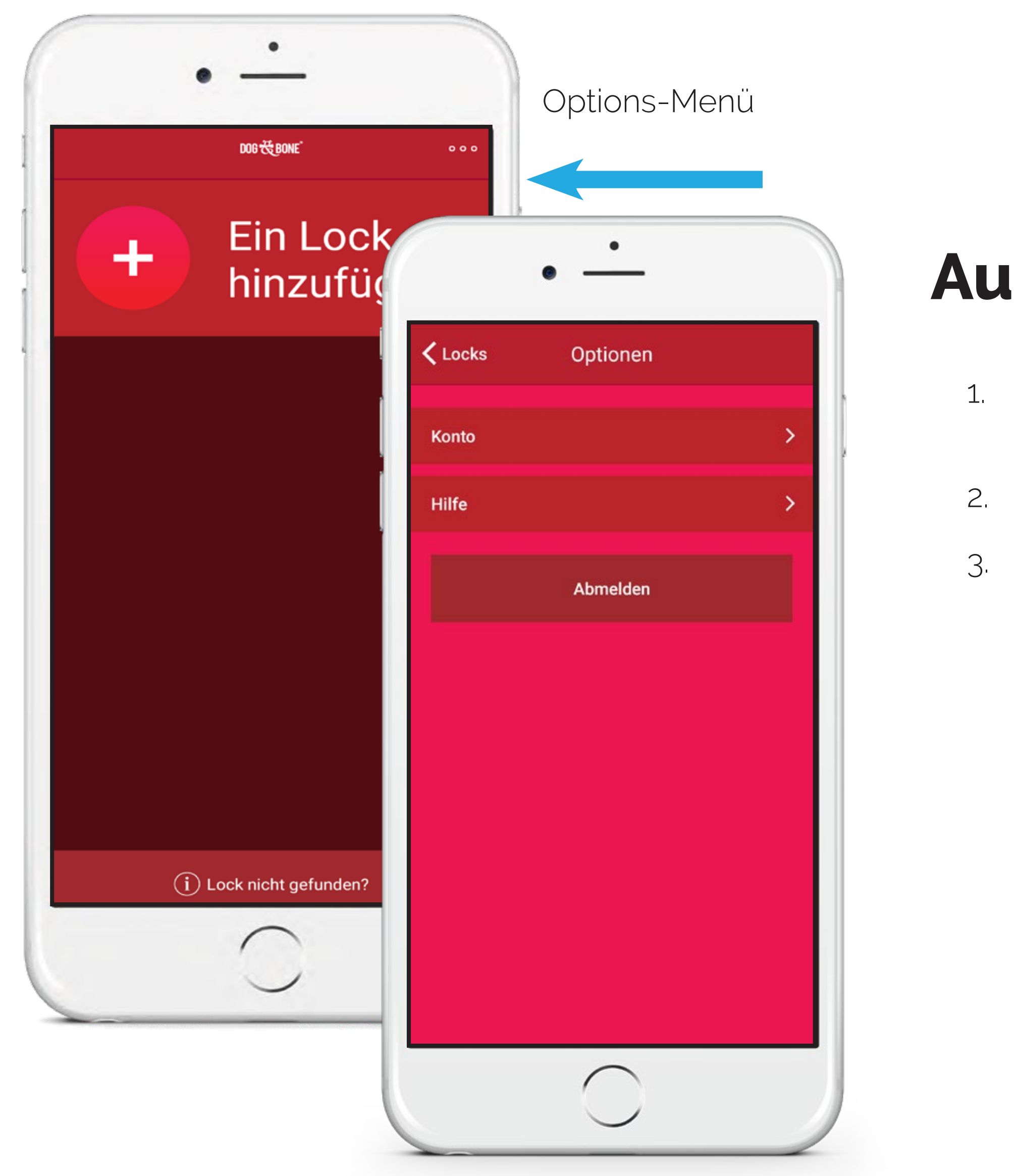

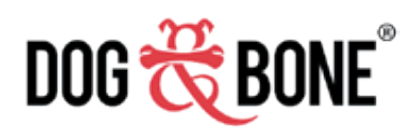

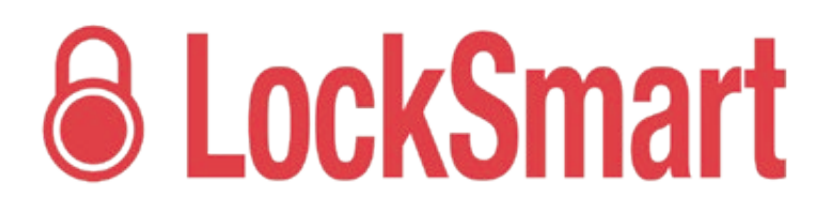

## Aus der App ausloggen

- Öffnen Sie das Options-Menü, indem sie auf die drei Buttons oben rechts tippen
- Wählen Sie 'Abmelden'
- All Ihre persönlichen und Lock-Informationen werden von Ihrem Gerät entfernt, bis Sie sich wieder anmelden

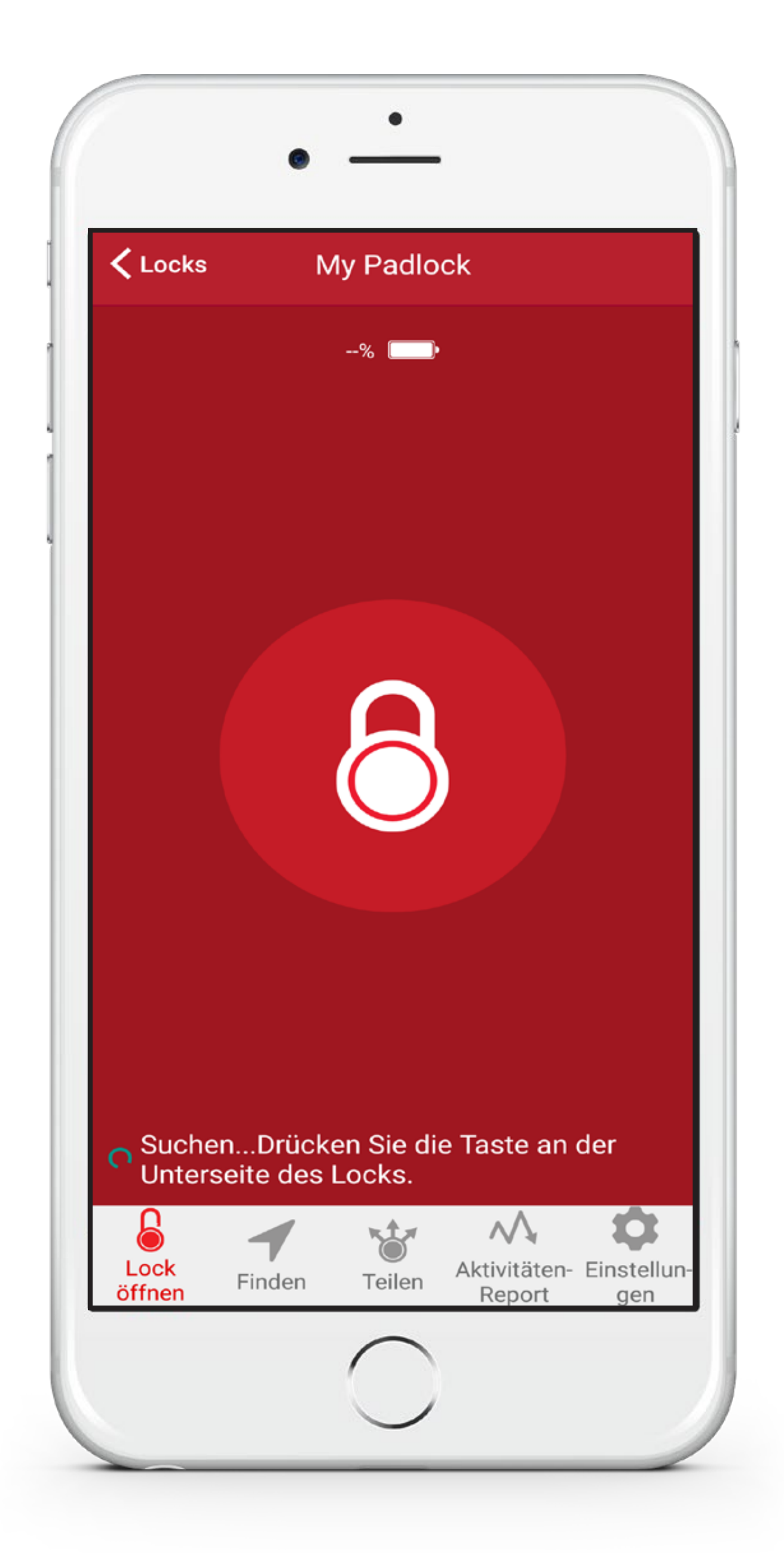

#### **Tippen zum Entsperren**

- 1.
- 2. erscheint
- 3.
- 4.
- 5.

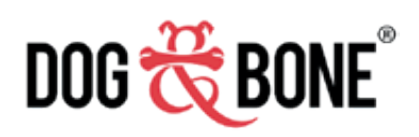

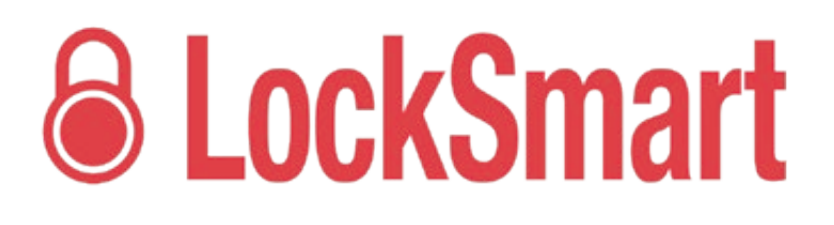

Stellen Sie sicher, dass Sie bereits die Funktion 'Tippen zum Ensperre'-Authentifizierung im Einstellungs-Menü ihres Locks freigeschaltet haben

Versichern Sie sich, dass Bluetooth aktiviert ist, dass sich das Lock innerhalb von 5m Entfernung ihres Geräts befindet und dass es angeschaltet ist. Um es anzuschalten, halten Sie den Button am Lock gedrückt bis ein durchgängiges grünes Licht

Wählen sie das Lock von der Lock-Liste

Sie sehen einen großen Button im Zentrum des Bildschirms

Tippen Sie zum Entsperren einfach auf den Lock-Button

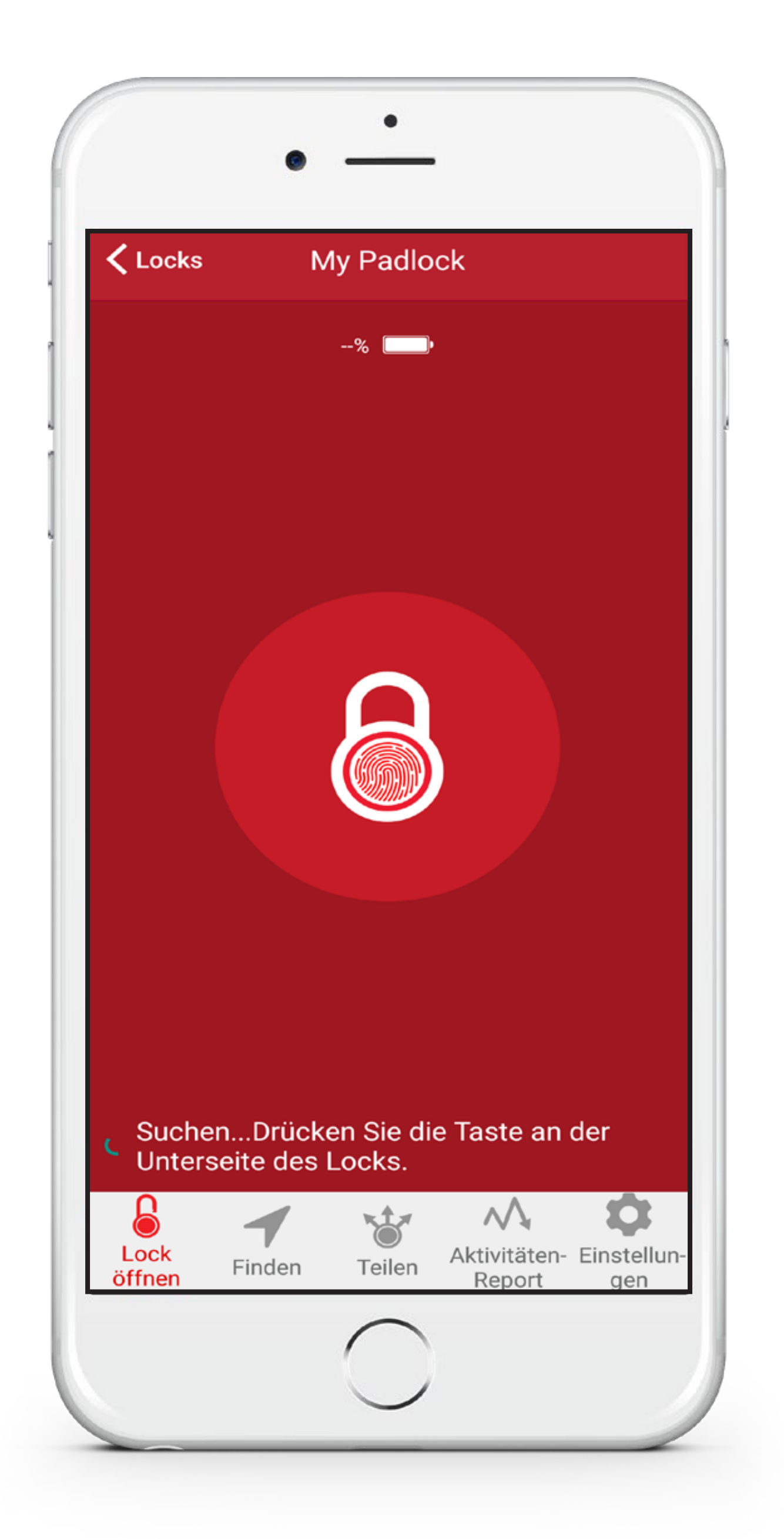

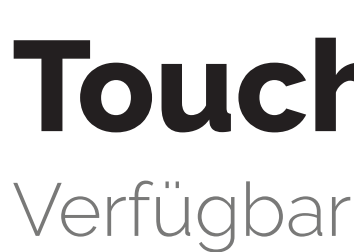

- 1.
- 2.
- 3.
- 4.
- 5.
- 6.
- 7.

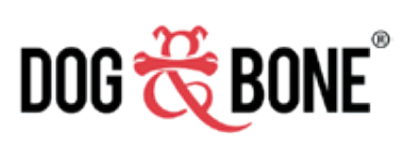

# **6** LockSmart

## **Touch ID / Fingerabdruck**

Verfügbar auf kompatiblen mobilen Geräten

Stellen Sie sicher, dass Ihr Gerät so konfiguriert wurde, dass es die Touch ID-Funktion (auf iOS Geräten) oder die Fingerabdruck-Funktion (auf Android Geräten) erlaubt.

Stellen Sie sicher, dass sie die Touch ID/ Fingerabdruck-Authentifizierung im Einstellungs-Menü aktiviert haben.

Stellen Sie sicher, dass Bluetooth aktiviert ist und dass das Lock sich innerhalb von 5m Entfernung Ihres Gerätes befindet und dass es eingeschaltet ist. Halten Sie den Button auf der Unterseite des Locks gedrückt bis ein durchgängiges grünes Licht erscheint.

Wählen Sie das Lock aus der Lock-Liste

Sie sehen einen großen Button im Zentrum des Bildschirms

Tippen Sie auf den Lock Button auf dem Bildschirm

Platzieren Sie Ihren Finger auf der Home-Taste des Gerätes, um das Lock zu entsperren, wenn Sie dazu aufgefordert werden.

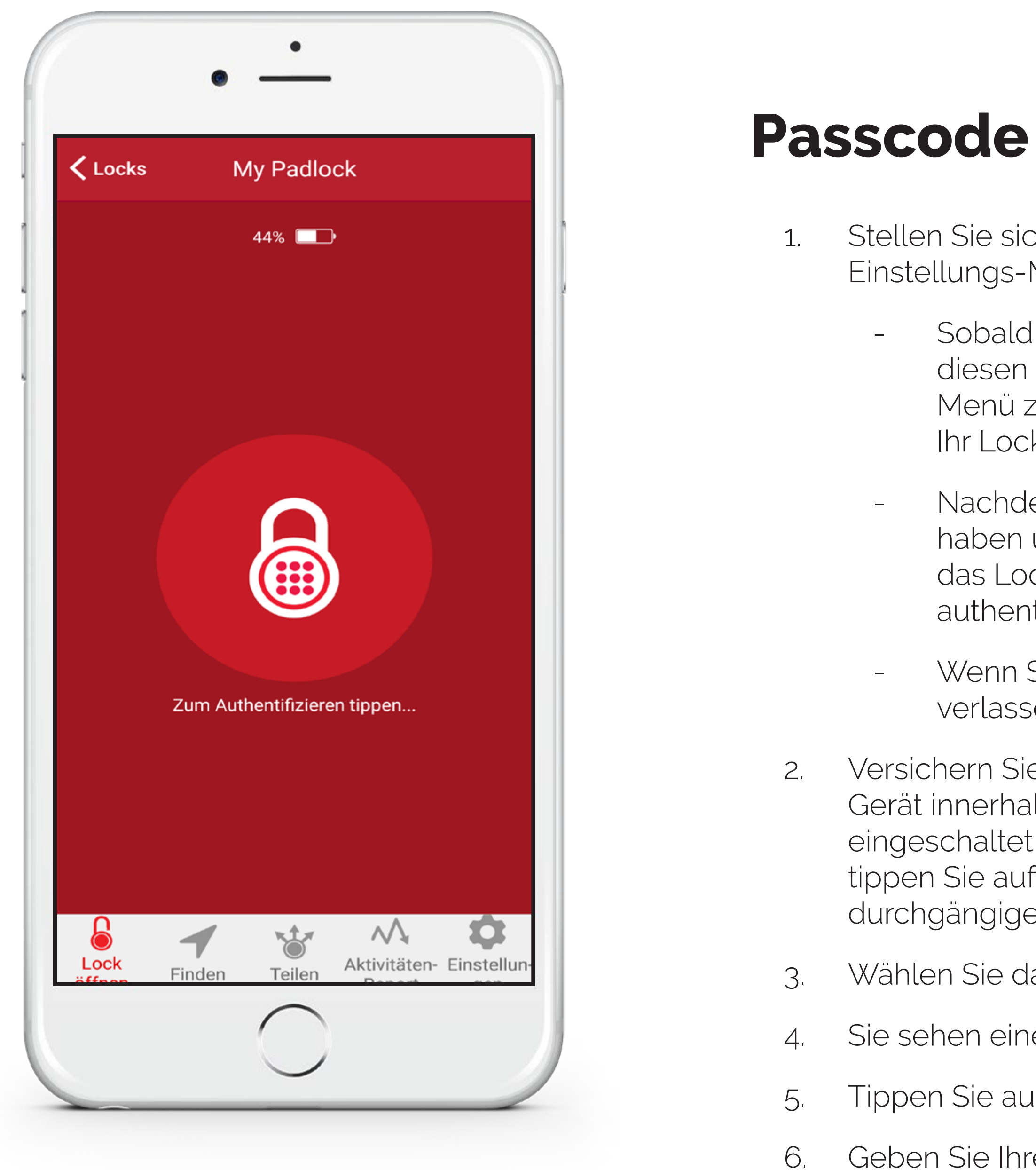

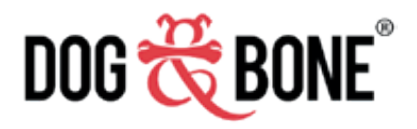

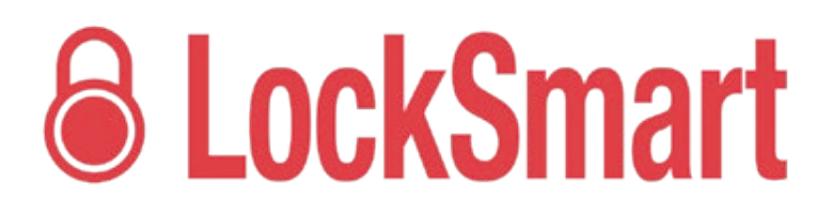

Stellen Sie sicher, dass Sie bereits Passcode-Authentifizierung im Einstellungs-Menü aktiviert haben

Sobald dies aktiviert ist, werden Sie dazu aufgefordert, diesen Passcode einzugeben um auf das Einstellungs-Menü zuzugreifen, einen anderen Nutzer einzuladen oder Ihr Lock zu entsperren

Nachdem Sie Ihren Passcode erfolgreich eingegeben haben um auf die Einstellungen zuzugreifen oder um das Lock zu entsperren, bleiben Sie füng Minuten lang authentifiziert

Wenn Sie Ihr Telefon sperren oder die Application verlassen, läuft die Authentifizierung automatisch ab

Versichern Sie sich, dass Bluetooth aktiviert ist, dass sich das Gerät innerhalb von 5m Entfernung befindet und dass es eingeschaltet ist. Um es einzuschalten,

tippen Sie auf die Taste auf der Unterseite des Locks bis ein durchgängiges grünes Licht angezeigt wird.

Wählen Sie das Lock von der Lock-Liste

Sie sehen einen großen Button im Zentrum des Bildschirms

Tippen Sie auf den Lock Button auf dem Bildschirm

Geben Sie Ihren Passcode ein um die Lock zu entsperren

| CLOCKS                              | My Pa              | adlock      |                       |
|-------------------------------------|--------------------|-------------|-----------------------|
| Foto<br>hinzufü-<br>gen             | My                 | Pad         | lock                  |
|                                     | Tippen, ur         | n den Namen | zu bearbeiten         |
| ZUGANG                              |                    |             |                       |
| 8                                   | 8                  |             | B                     |
| Tippen, um<br>das Lock zu<br>öffnen | Fingerab-<br>druck | Passcode    | Zum Öffnen<br>drücken |
| BENACHRICI                          | HTIGUNGEN          |             |                       |
| Akkustatu                           | S                  |             |                       |
| Durch gem<br>geöffnet               | neinsamen          | Benutzer    |                       |
| Einladung<br>angenomn               | von geteilt<br>nen | em Nutzer   |                       |
| FUNKTIONE                           | N                  |             |                       |
| Ernergiesp                          | armodus            |             |                       |
| Wenn keine                          | Rivetooth V        |             |                       |

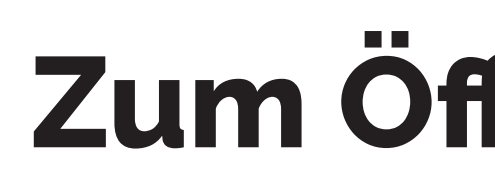

Nur verfügbar auf kompatiblen Lock-Modellen\*

- 1.
- 2.
- 3.
- 4.

\*Dieses Feature ist im Moment nur verfügbar für die LockSmart Travel Lock.

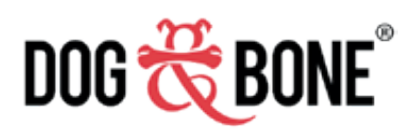

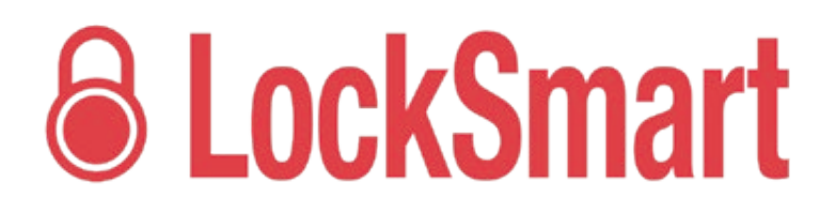

#### Zum Öffnen drücken

Stellen Sie sicher, dass Sie die Funktion 'Zum Öffnen drücken' im Einstellungs-Menü aktiviert haben

Stellen Sie sicher, dass Bluetooth aktiviert ist und dass sich das Lock innerhalb 5m Entfernung von Ihrem Gerät befindet

Drücken Sie die Taste auf Ihrem Lock

Das Lock-Licht wird grün und Ihr Lock ist entsperrt

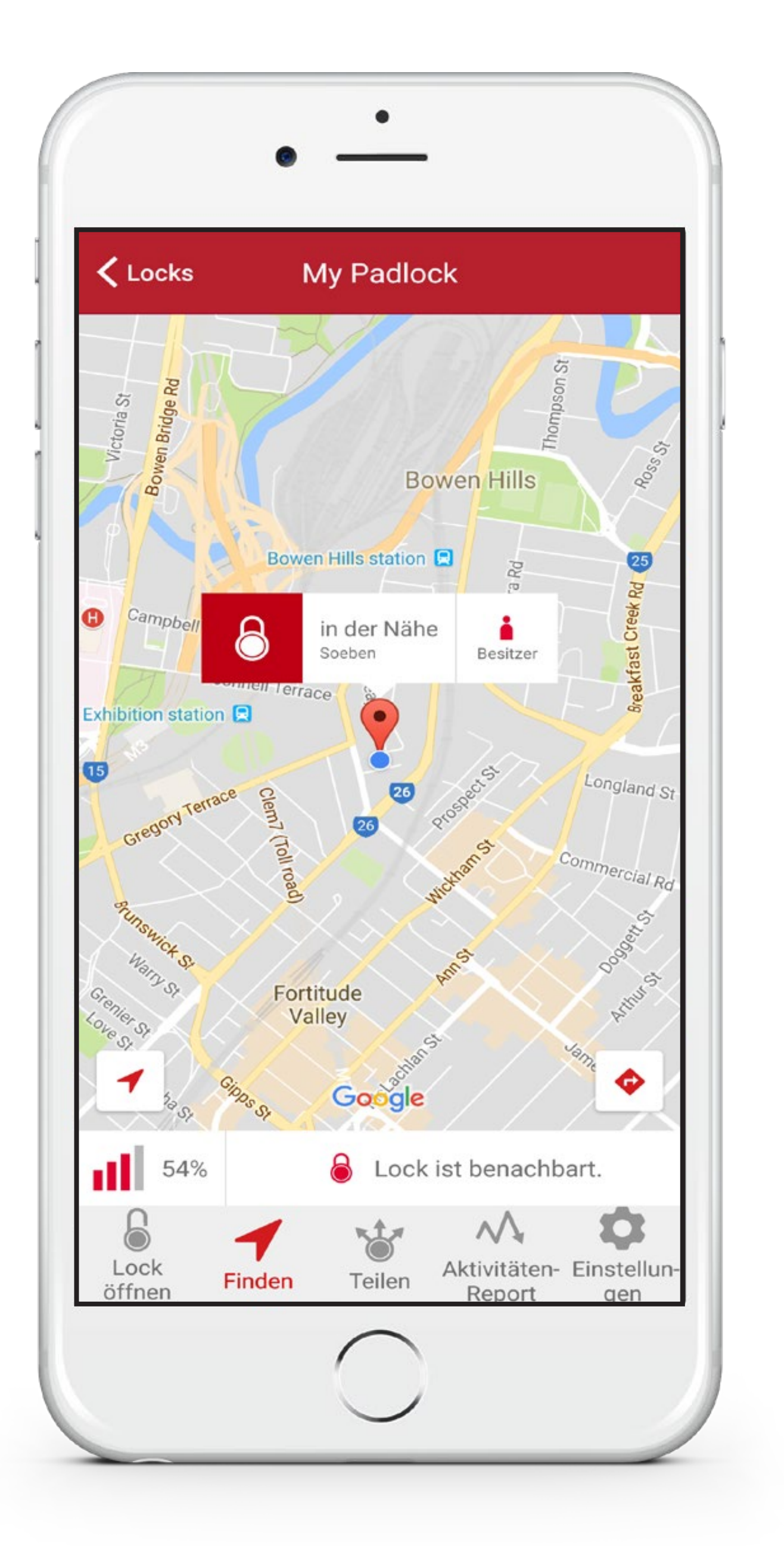

## **Ein Lock finden**

- 1.
- 2. Bildschirm zu sperren
- 3.
- 4.
- 5
- 6.

Bitte beachten Sie: Der Lokalisierungsmodus benötigt mehr Akku um Ihre Lock aktiviert zu halten. Ihr Gerät muss sich in Bluetooth-Reichweite zu Ihrem Lock befinden, um es lokalisieren zu können.

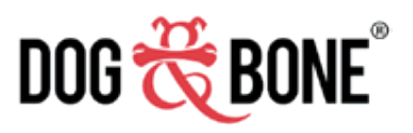

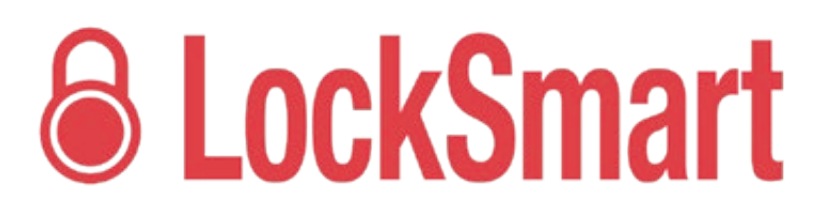

Um auf die Features in der 'Finden'-Funktion zugreifen zu können, gehen Sie zuerst zu den 'Einstellungen' Ihres Locks und versichern Sie sich, dass der 'Lokationsmodus' aktiviert ist

Tippen Sie auf den 'Finden'-Button unten auf Ihrem Bildschirm um den

Es wird eine Karte angezeigt, die den zuletzt bekannten Standort Ihrer Lock anzeigt, dieser wird mit dem blauen Punkt auf der Karte angezeigt

Über dem blauen Punkt sehen Sie die ungefähre Adresse des zuletzt bekannten Standortes sowie den letzten Zeitpunkt, an dem Ihr Lock von LockSmart "erkannt" wurde

Durch die Aktivierung der 'Benachrichtigen wenn Lock gefunden wird'-Option erhalten Sie eine Benachrichtigung wenn Ihr Lock gefunden wird - entweder von Ihrem Gerät oder von einem anderen Nutzer via dem 'Crowd-sourced Lokalisierung'-Feature. Mehr Details zur Crowdsourced Lokalisierung' finden Sie auf Seite 19.

Unten links zeigt eine Skala und die Signalstärke in Prozent an, wie weit die Entfernung in etwa zwischen dem Lock und Ihrem Gerät ist (eine höhere Prozentzahl und Signalstärke zeigt an, dass sich die Distanz zwischen Ihrem mobilen Gerät und Ihrem Lock verringert hat)

## Ein Lock mit jemandem teilen

Jedes LockSmart Lock kann mit bis zu 50 anderen Nutzern geteilt werden

- Wählen Sie ein beliebiges Lock aus der Lock-Liste und tippen Sie auf die Option 'Teilen' unten im Menü 1.
- Tippen Sie auf den 'Einladen'-Button und geben Sie die Kontaktinformationen des Nutzers ein 2.
- Tippen Sie auf die Option 'Von Kontakten hinzufügen' um einen Nutzer aus Ihrer Kontaktliste 3. hinzuzufügen
- Wählen Sie ein Zugriffslevel für den neuen Nutzer: 'Unbegrenzt', 'Begrenzt', 'Geplant' oder 'Einzelne 4. Freischaltung'
  - Unbegrenzt: Unbegrenzter Zugang
  - Begrenzt: Die Anzahl der Zugriffe des Nutzers ist auf eine bestimmte Anzahl begrenzt
  - Geplant: lesen Sie hierzu Seite 13
  - Einzelne Freischaltung: Einmaliges Entsperren der Lock ohne sich einloggen oder registrieren zu müssen
- Die Messaging Application, die üblicherweise von Ihrem Gerät genutzt wird, wird geöffnet mit einer 5. individualisierbaren Nachricht an den eingeladenen neuen Nutzer
- Nach Öffnen des Weblinks wird der eingeladene Nutzer aufgefordert, die LockSmart Application zu 6. installieren und ein neues Konto zu erstellen (falls sie noch keines angelegt haben)
- Nach der Installation von LockSmart muss der eingeladene Nutzer den 'Einladung annehmen'-Button 7. des dazugehörigen Weblinks auf seinem Gerät drücken um das geteilte Schloss seinem Konto hinzuzufügen
  - Nachdem diese Taste gedrückt wurde, wird die LockSmart Application geöffnet und die geteilte Lock unter Nutzung des enthaltenen Security Codes seinem Konto hinzugefügt
- Das geteilte Lock erscheint jetzt in der LockSmart-Liste des neuen Nutzers 8.

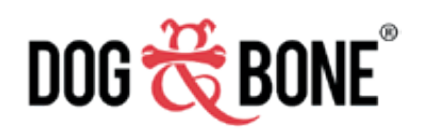

# **CockSmart**

|                                                                                     | •                                                                                                    |
|-------------------------------------------------------------------------------------|----------------------------------------------------------------------------------------------------|
| 🗸 Zurück                                                                            | Einladen                                                                                                    |
| + Vor<br>hinz                                                                       | n Kontakten<br>zufügen                                                                                                    |
| DETAILS                                                                             |                                                                                                    |
| Vorname                                                                             | Vorname                                                                                                    |
| Nachname                                                                            | Nachname                                                                                                    |
| Mobilfunknumm                                                                       | ner Mobilfunknummer                                                                                                    |
| Unbegrenzt Be<br>NACHRICHT<br>Eine Einladung r<br>versendet. Füge<br>Nachricht ein. | 1x       Image: Constraint of the second second secon |
|                                                                                     | Einladen                                                                                                    |
|                                                                                     |                                                                                                    |

|              | Plan           | Hinzufügen            |  |
|--------------|----------------|-----------------------|--|
| Startzeit    | Donnerstag 10  | 46vorm.               |  |
| Endzeit      | Donnerstag 11  | Donnerstag 11:46vorm. |  |
| WIEDERKEHREI | ND             |                       |  |
| $\times$     | WEEK           | WEEK                  |  |
| Niemals      | Wöchentlich    | Wöchentlich Bis       |  |
| Ablaufzeit   | 8 Februar 2018 | 11:59nachm.           |  |
|              |                |                       |  |
|              |                |                       |  |
|              |                |                       |  |
|              |                |                       |  |
|              |                |                       |  |
|              |                |                       |  |
|              |                |                       |  |
|              |                |                       |  |
|              |                |                       |  |
|              |                |                       |  |
|              |                |                       |  |

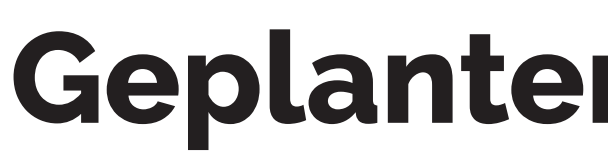

- 1.
- 2.
- 3. Lock entsperren darf
- 4. 'Wöchentlich Bis'

—

\_

—

- Enddatum

- 5.
- 6.

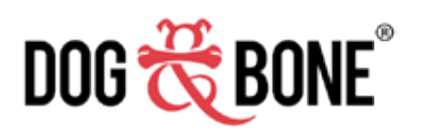

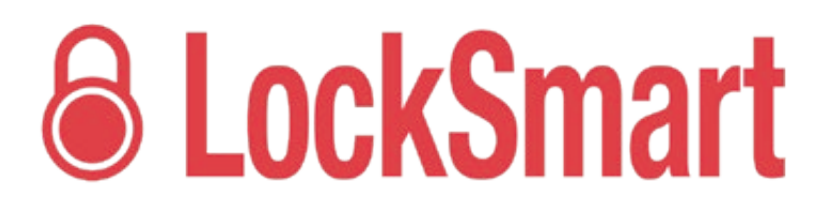

#### Geplanter Zugriff für neue Nutzer

Wählen Sie als Zugriffslevel 'Geplant' wenn Sie einen neuen Nutzer hinzufügen (siehe Seite 12)

Die auf dem 'Neuen Nutzer einladen'-Bildschirm (siehe Seite 12) gewählte Zeitzone, gilt als Zeitzone für alle Daten/Zeiten , die auf diesem Bildschirm ausgewählt werden

Wählen Sie die 'Startzeit' und 'Endzeit', wann der neue Nutzer Ihr

Wählen Sie, ob der Zugriff wiederkehrend gestattet wird, mögliche Optionen sind 'Niemals', 'Wöchentlich' oder

Niemals: Zugriff möglich vom gewählten Start- bis zum

Wöchentlich: Wählen Sie einen bestimmten Zeitraum der Woche aus, der wöchentlich wiederholt wird

Wöchentlich bis: genauso wie 'Wöchentlich', aber endet an einem festgesetztem Datum

Tippen Sie den 'Hinzufügen'-Button um den Zeitplan dem neuen Nutzer zuzuteilen und Sie werden zurückgeleitet zur Seite 'Neuen Nutzer einladen' um die Einladung abzuschließen

Sie können mehrere Zeitpläne für den Nutzer hinzufügen, indem sie 'Plan hinzufügen' wählen und die obigen Schritte wiederholen

| Startzeit Donnerstag 10:46vorm.   Endzeit Donnerstag 11:46vorm.   WIEDERKEHREND Wienstein (Unit)   Niemals Wöchentlich |          |
|----------------------------------------------------------------------------------------------------|----------|
| Endzeit Donnerstag 11:46vorm.<br>WIEDERKEHREND<br>Wiemals Wöchentlich Wöchentli                                        |          |
| WIEDERKEHREND                                                                                                    |          |
| Niemals Wöchentlich Wöchentli                                                                                          |          |
| Niemals Wöchentlich Wöchentli                                                                                          | <b>B</b> |
|                                                                                                    | ich Bi   |
| Ablaufzeit 8 Februar 2018 11:59nachm                                                                                   | n.       |
|                                                                                                    |          |
|                                                                                                    |          |
|                                                                                                    |          |
|                                                                                                    |          |
|                                                                                                    |          |
|                                                                                                    |          |
|                                                                                                    |          |
|                                                                                                    |          |
|                                                                                                    |          |
|                                                                                                    |          |

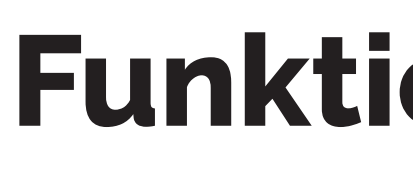

- 1.
- 2.
- 3.
- 4. möchte
- 5.
- 6.

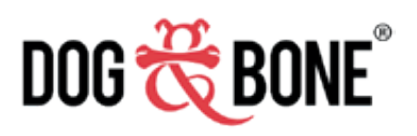

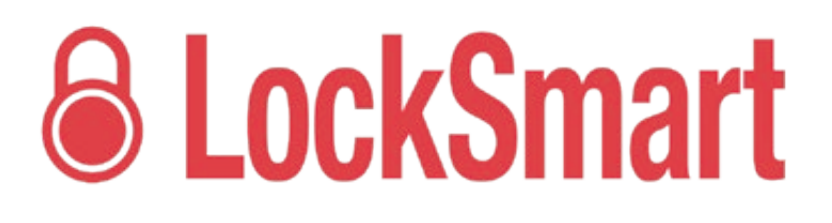

## **Funktion 'Geteilte Lock'**

Nutzer eines 'Geteilten Locks' werden das Foto sehen können. falls der Eigentümer ein solches festgelegt hat

Nutzer einer 'Geteilten Lock' haben keinen Zugriff auf die Einstellungen der Lock, das Aktivitätsprotokoll, die Lokalisierung und sie können keine neuen Nutzer einladen

Nutzer eines 'geteilten Locks' können ihr Lock öffnen, indem sie auf 'Tippen zum Entsperren' tippen. Bitte beachten Sie 'Tippen zum Entsperren' auf Seite 7 für genauere Informationen dazu

Der Nutzer einer 'Geteilten Lock' muss über eine Internetverbindung verfügen, wenn er auf das Lock zugreifen

Der Security Code für das Lock wird temporär heruntergeladen, wenn der zusätliche Nutzer versucht, das Lock zu entsperren

Jedes Mal, wenn der Security Code von einem zusätzlichen Nutzer heruntergeladen wird, wird ein Logeintrag im Aktivitätsprotokoll des Eigentümers hinzugefügt.

| Zuruck                  | Plan           | Hinzufügen            |  |
|-------------------------|----------------|-----------------------|--|
| Startzeit               | Donnerstag 10: | 46vorm.               |  |
| Endzeit                 | Donnerstag 11: | Donnerstag 11:46vorm. |  |
| WIEDERKEHREI            | ND             |                       |  |
| $\overline{\mathbf{x}}$ | WEEK           | WEEK                  |  |
| Niemals                 | Wöchentlich    | Wöchentlich Bi        |  |
| Ablaufzeit              | 8 Februar 2018 | 11:59nachm.           |  |
|                         |                |                       |  |
|                         |                |                       |  |
|                         |                |                       |  |
|                         |                |                       |  |
|                         |                |                       |  |
|                         |                |                       |  |
|                         |                |                       |  |
|                         |                |                       |  |
|                         |                |                       |  |
|                         |                |                       |  |

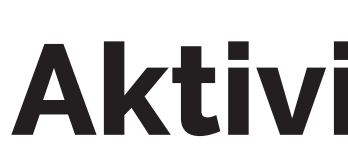

- 1.
- 2.
- 3.

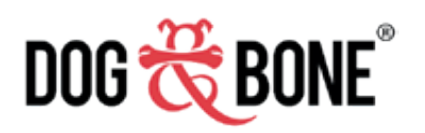

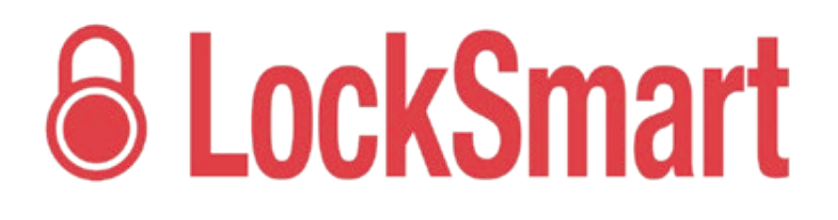

#### Aktivitätsprotokoll

Wähle ein Lock aus der Lock-Liste

Tippe auf die Option 'Aktivitätsprotokoll' unten im Menu 'Bildschirm entsperren'

Diese Seite zeigt eine Liste aller Aktivitäten (wie Entsperren des Locks) der anderen Nutzer (erklärt unter Abschnitt 'Funktion Geteilte Lock' auf Seite 14)

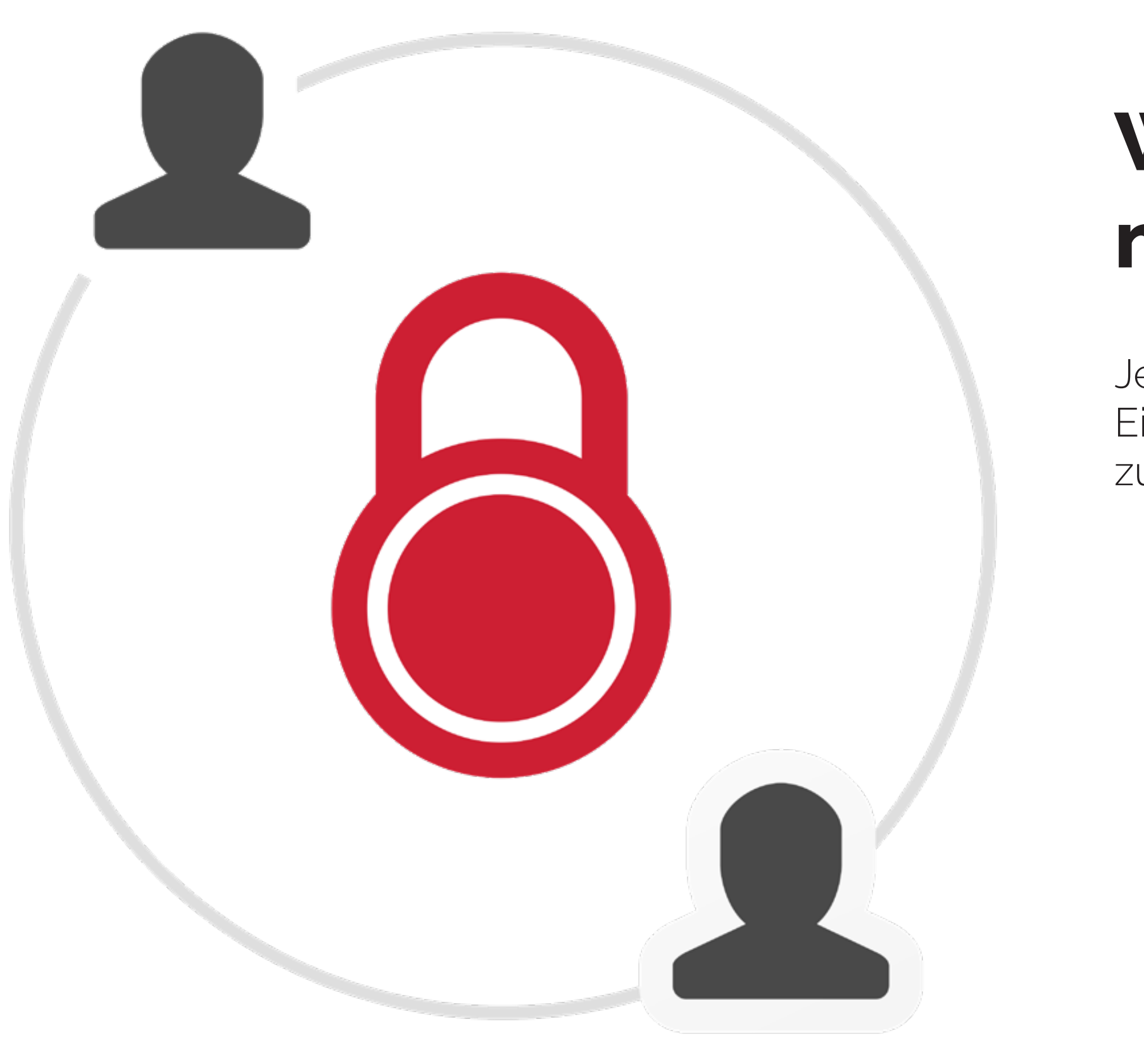

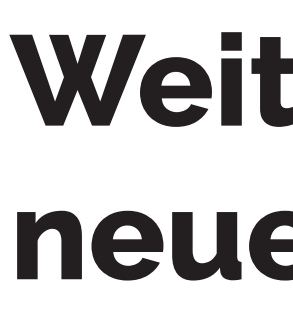

Jedes Lock kann nur Eigentum eines Hauptnutzers sein. Um das Eigentum an einen anderen Nutzer zu übertragen, müssen Sie es zuerst von Ihrem konto entfernen.

1.

2.

5.

- 3.
- 4.
- 6.

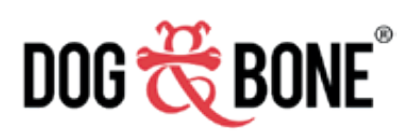

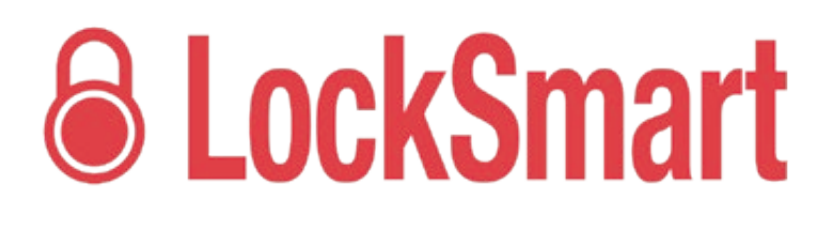

#### Weitergabe eines Locks an einen neuen Besitzer

Stellen Sie sicher, dass Sie online und mit dem Internet verbunden sind

Auf der Seite der Lock-Liste wischen Sie über das Lock, das Sie entfernen möchten, nach links

Ein 'Löschen'-Button erscheint rechts vom Lock

Tippen Sie auf den 'Löschen'-Button

Ein Bestätigungfenster öffnet sich. Tippen Sie auf 'Bestätigen' um das Lock von Ihrem Konto zu löschen oder tippen Sie auf 'Abbrechen' um den Vorgang abzubrechen.

Die Lock ist jetzt verfügbar und kann von einem anderen Nutzer hinzugefügt werden wie aus dem Abschnitt 'Ein Lock hinzufügen' auf Seite 5 ersichtlich ist

|                                                                | •                                                                    |                                                               |
|----------------------------------------------------------------|----------------------------------------------------------------------|---------------------------------------------------------------|
| < Locks                                                        | My Padlock                                                           |                                                               |
| Foto<br>hinzufü-<br>gen                                        | My Pa<br>Tippen, um den Nam                                          | dlock                                                         |
| ZUGANG                                                         |                                                                      |                                                               |
| Tippen, um da<br>Lock zu öffne                                 | as Fingerabdruck                                                     | Passcode                                                      |
| BENACHRICH                                                     | TIGUNGEN                                                             |                                                               |
| Akkustatus                                                     |                                                                      | -                                                             |
| Durch geme<br>geöffnet                                         | einsamen Benutze                                                     | r                                                             |
| Einladung v<br>angenomm                                        | on geteiltem Nutz<br>en                                              | er                                                            |
| FUNKTIONEN                                                     |                                                                      |                                                               |
| Ernergiespa<br>Wenn keine E<br>Schaltet sich<br>Lock<br>öffnen | Bluetooth Verbindung<br>das Lock automatise<br>den Teilen Akti<br>Re | y besteht,<br>ch nach 20<br>vitäten- Einstellun-<br>eport gen |
|                                                                | $\bigcirc$                                                           |                                                               |

## Benachrichtigungen

- 1.
- 2.
- 3.
- 4.
- 5.
- 6.

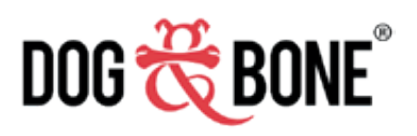

# **6** LockSmart

Wählen Sie ein Lock auf der Seite Lock-Liste

Tippen Sie auf die Option 'Einstellungen' unten im Menü

Aktivieren oder Deaktivieren Sie unter 'Benachrichtigungen' die folgenden Optionen:

'Akkustand': wenn diese Option aktiviert ist, erhalten Sie eine Benachrichtigung, Ihr Lock aufzuladen, wenn der Akkustand weniger als 50%, 10% und 5% beträgt

'Durch gemeinsamen Benutzer geöffnet': bei Aktivierung dieser Option erhalten Sie jedes Mal eine Benachrichtigung, wenn dieses Lock von einem anderen Nutzer ihrer 'Gemeinsame-Nutzer-Liste' entsperrt wurde

'Einladung von geteiltem Nutzer angenommen': wenn diese Option aktiviert ist, werden Sie benachrichtigt, sobald Ihre Lock-Einladung angenommen wird'

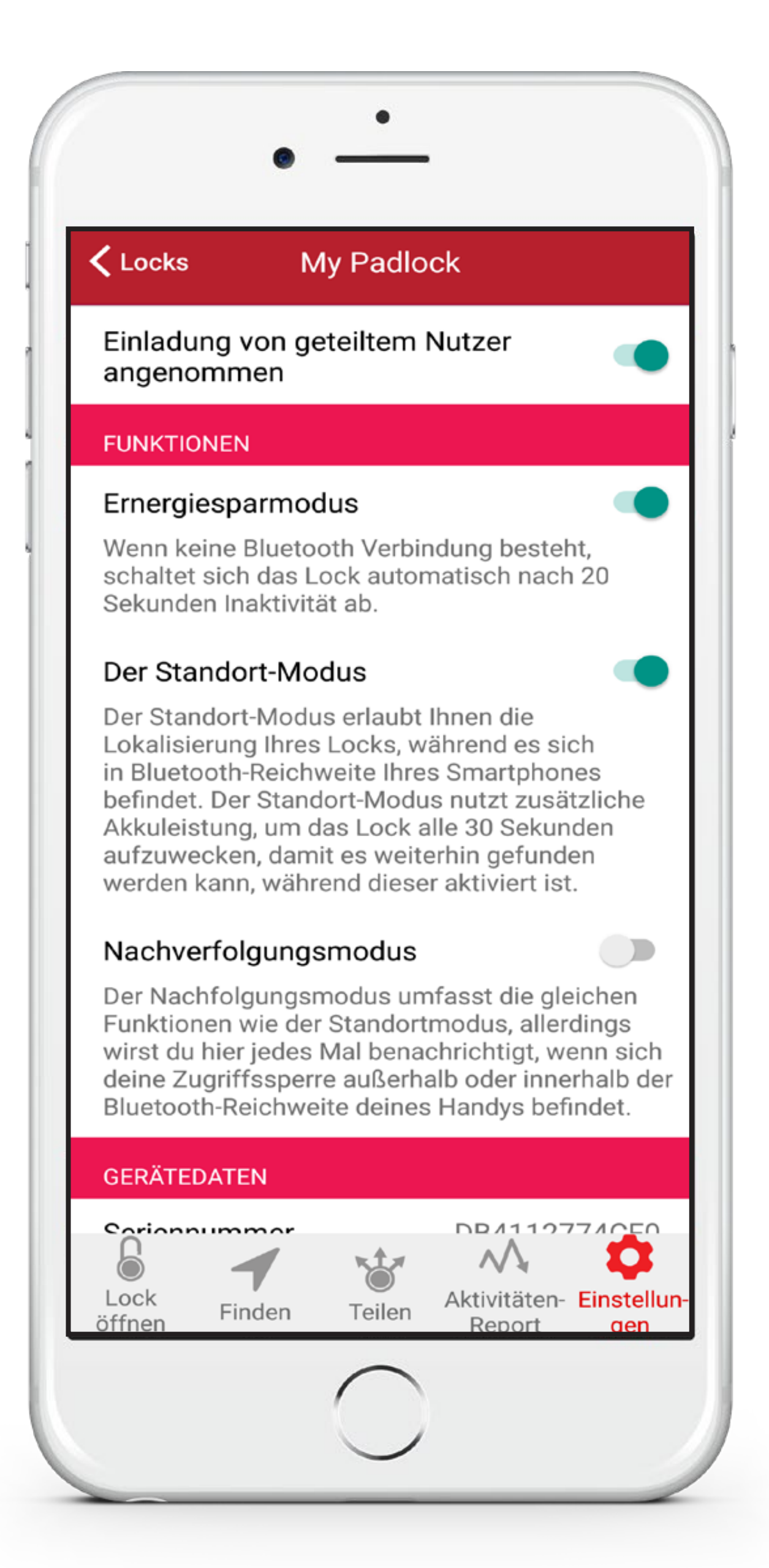

### **Funktionen**

- 1.
- 2.
- 3. Bereich 'Funktionen':
- 4.
- 5. auf Seite 11.
- 6.

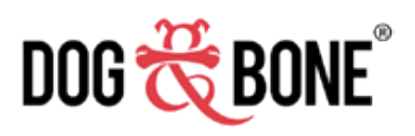

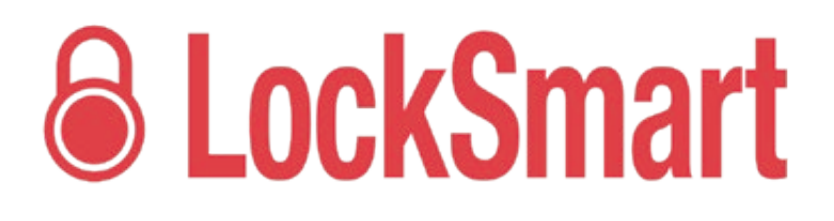

Wählen Sie ein Lock aus der Lock-Liste

Tippen Sie auf die Option 'Einstellungen im Menü unten

Aktivieren oder deaktivieren Sie die folgenden Optionen im

Energiesparmodus: wenn dies aktiviert ist, schaltet sich das Lock automatisch nach 20 Sekunden Inaktivität ab. Drücken Sie vor dem Entsperren den Button auf dem Lock, um es aufzuwecken.

Standort-Modus: wenn dies aktiviert ist, "erwacht" das Lock alle 30 Sekunden und ermöglicht es Ihnen, das Lock innerhalb Bluetooth-Reichweite Ihres Gerätes zu lokalisieren. Beachten Sie: diese Funktion benötigt zusätzliche Akkuleistung und 'Drücken zum Entsperren' ist nicht verfügbar solang der Standort-Modus aktiviert ist. Sie finden mehr Informationen zur 'Finden'-Funktion

Nachverfolgungsmodus: wenn dies aktiviert ist, arbeitet der Nchverfolgung- mit dem Lokalisierungsmodus zusammen und Sie werden jedes Mal benachrichtigt, wenn Ihr Lock sich wieder innerhalb oder außerhalb von Bluetooth-Reichweite befindet

| Optionen                                                                          | Konto                                                                                                    |
|-----------------------------------------------------------------------------------|----------------------------------------------------------------------------------------------------|
| ACCOUNT-DETAILS                                                                   |                                                                                                    |
| Vorname                                                                           | Michelle                                                                                                    |
| Nachname                                                                          | Smith                                                                                                    |
| Mobilfunknummer                                                                   | 0412345678                                                                                                    |
| Email Adresse                                                                     | michelle@gmail.com                                                                                                    |
| E-Mail-Adresse<br>bestätigen                                                      | michelle@gmail.com                                                                                                    |
| Dem Erhalt von Proo<br>widersprechen                                              | duktangeboten                                                                                                    |
| Passwort ändern                                                                   | >                                                                                                    |
| BENACHRICHTIGUN                                                                   | IGEN                                                                                                    |
| Status-Updates<br>Zugriffssperre<br>Aktivieren, um Ben<br>geteilten Sperren z     | der geteilten<br>achrichtigungen zu den mit dir<br>zu erhalten.                                                             |
| STANDORT                                                                          |                                                                                                    |
| Crowd-Sourced-                                                                    | Standort                                                                                                    |
| Durch die Aktivieru<br>Sie anonyme Beric<br>anderen LockSmar<br>Benutzern auch da | ing dieser Funktion erhalten<br>hte Ihres Lock-Standorts von<br>rt-Nutzern. Sie helfen anderen<br>bei, Standortberichte von |

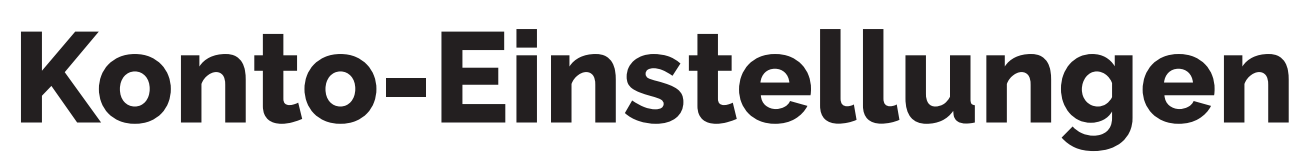

- 1.
- 2. und E-Mail-Adresse ändern
- 3. den Button aktivieren
- 4.
- 5. neue Passwort
- 6.
- 7.
- 8.

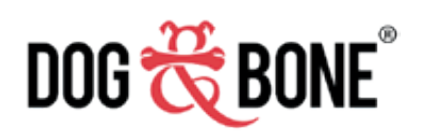

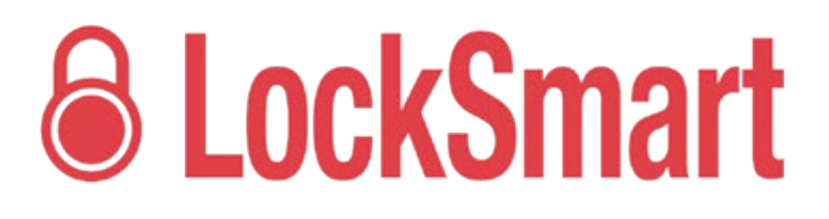

#### Anderungen Ihrer Account-Details, des Passwortes und andere

Um zu den Konto-Einstellungen zu gelangen, tippen Sie auf die drei Buttons rechts oben auf dem Bildschirm der Lock-Liste, dann tippen Sie auf den Button 'Kontoeinstellungen'

Unter Account-Details können Sie Vor- und Nachname, Mobilfunknummer

Sie können dem Erhalt von Produktangeboten widersprechen, indem sie

Um Ihr Passwort für das Konto zu ändern, tippen Sie auf 'Passwort ändern'

Geben Sie ihr aktuelles und neues Passwort ein und bestätigen Sie das

Tippen Sie auf den Button 'Speichern' oben rechts um die Passwortänderungen zu speichern

Unter 'Standort' können Sie die Funktion 'Crowd-Sourced-Standort' aktivieren und deaktivieren. Durch die Aktivierung von 'Crowd-sourced-Standort' erhalten Sie anonyme Berichte Ihres Lock-Standorts von anderen LockSmart-Nutzern. Sie helfen anderen Benutzern auch dabei. Standortberichte von Ihrem Gerät zu empfangen. Alle Standort- und Lock-Informationen sind vollkommen anonym und stehen unter Datenschutz.

Unter 'Benachrichtigungen' kann die Funktion 'Status-Updates der geteilten Zugriffssperre' aktiviert oder deaktiviert werden. Sie erhalten Benachrichtigungen von Locks, die mit Ihnen geteilt wurden.

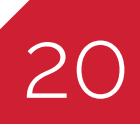

#### Verlust des mobilen Gerätes oder des Locks Für Lock-Eigentümer

Befolgen Sie die unten genannten Schritte, um die Sicherheit Ihres Kontos und Ihres Locks Im Fall des Verlustes Ihres Gerätes zu gewährleisten.

- Um ihr Konto sofort zu schützen, loggen Sie sich mit Ihrem LockSmart-Nutzernamen und Passwort von einem ٠ anderem mobilen Gerät ein
  - Jeder LockSmart-Nutzer kann nur an einem Gerät zum gleichen Zeitpunkt eingeloggt sein. An Ihrem verlorenem Handy werden Sie somit automatisch ausgeloggt
  - Beachten Sie: Falls sich Ihr Handy beim Verlust im Flugzeugmodus befindet, trifft dies nicht zu und stattdessen müssen Sie Ihre Locks zurücksetzten. Beachten Sie dazu die folgenden Anweisungen
  - Falls Sie zur maximalen Sicherheit all Ihre Lock Security Keys zurücksetzen möchten, können Sie dies tun, indem Sie jedes Lock von ihrem Konto entfernen und wieder hinzufügen
    - Öffnen Sie die Seite Lock-Liste 1.
    - Wischen Sie auf einer Ihrer Locks nach links 2.
    - Der Button 'Löschen' wird rechts erscheinen 3.
    - Tippen Sie auf den Button 'Löschen' 4.
    - Fügen Sie die Lock wieder auf Ihrem Gerät hinzu, wie im Abschnitt 'Ein Lock hinzufügen' auf Seite 5 5. beschrieben.
    - Durch das erneute Hinzufügen des Locks zu Ihrem Konto wird der Security Key für dieses Lock 6. zurückgesetzt

Beachten Sie: Das Löschen und erneute Hinzufügen eines Locks wird die Einstellungen, das Aktivitätsprotokoll und die gemeinsamen Nutzer zurücksetzen. Wir empfehlen ausdrücklich, Ihr Konto-Passwort zu ändern: ausführliche Angaben zur Passwort-Änderung können Sie im Abschnitt 'Konto-Einstellungen' auf Seite 10 finden

Falls Sie Ihr Lock verloren haben können die Funktionen der 'Finden'-Seite bei der Wiederbeschaffung helfen (siehe Seite 11). Die Aktivierung von 'Crowd-Sourced Lokalisierung' (Seite 19) bietet Ihnen die besten Möglichkeiten, Ihr Lock wiederzufinden.

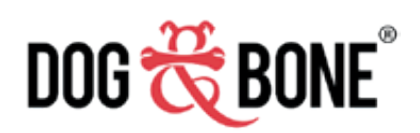

٠

٠

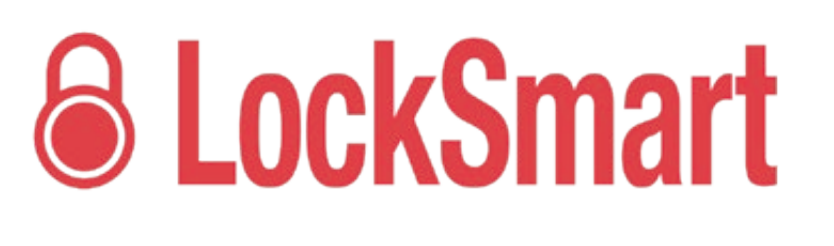

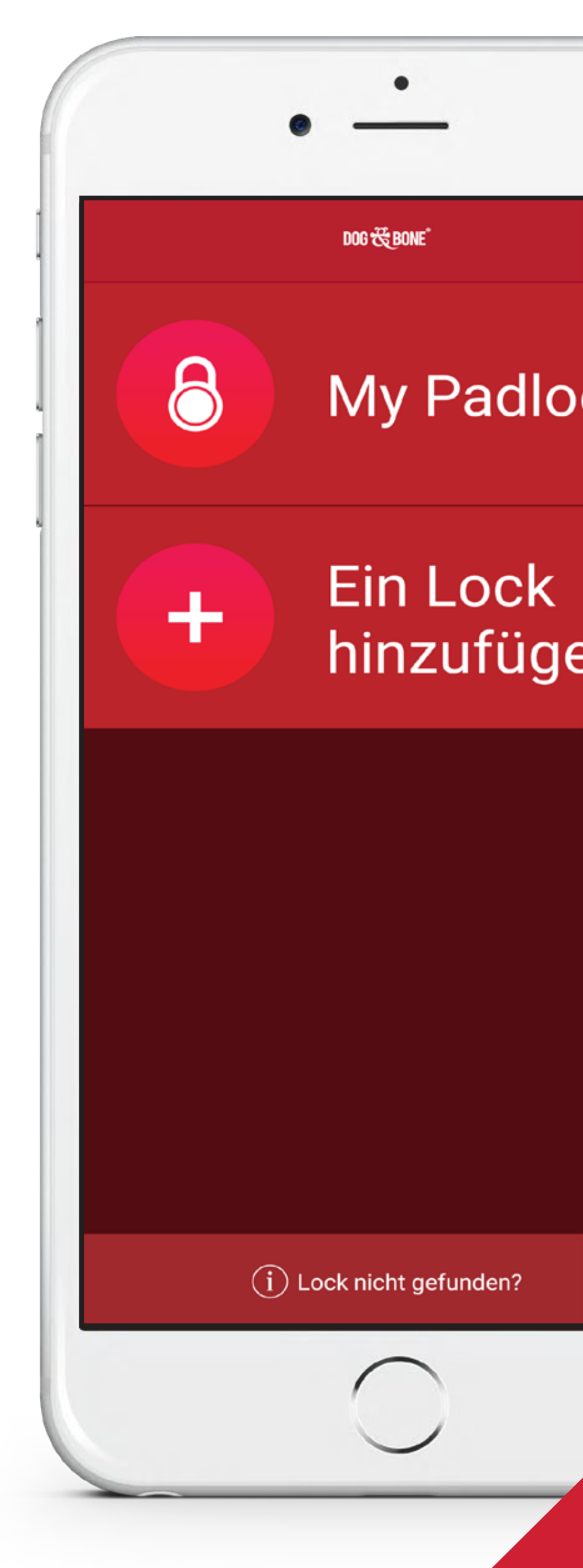

| ZUTUCK         |                       |                  |
|----------------|-----------------------|------------------|
| DETAILS        |                       |                  |
| Vorname        | Martin                |                  |
| Nachname       | Howard                |                  |
| Mobilfunknum   | nmer 0414645659       |                  |
| ZUGRIFFSLEV    | ′EL                   |                  |
| 00             | 1x (5)                | 0                |
| Unbegrenzt     | Begrenzt Geplant      | Nicht<br>verfügb |
| Begrenzte Anza | hl an Freischaltungen |                  |
|                | Zugriff löschen       |                  |
|                |                       |                  |
|                |                       |                  |
|                |                       |                  |
|                | $\frown$              |                  |

# Verlust eines mobilen Geräts

Bei mehreren Nutzern

Wenn das verlorene mobile Gerät einem geteiltem Nutzer gehört, muss nur der Eigentümer dem geteilten Nutzer den Zugriff auf das Lock verweigern, um geschützt zu sein. Der Eigentümer sollte diese Schritte vornehmen:

- 1.
- Tippen Sie auf die 'Teilen'-Option unten im Menü 2.
- Tippen Sie auf den Namen des Nutzers, den sie löschen möchten 3.
- Eine neue Seite öffnet sich (sehen sie links) mit den Nutzerdaten des 4. geteilten Nutzers
- Drücken Sie auf den Button 'Zugriff löschen' (wie mit dem Pfeil links 5. angedeutet)

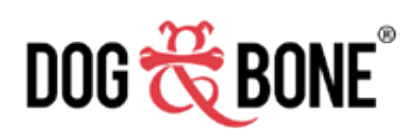

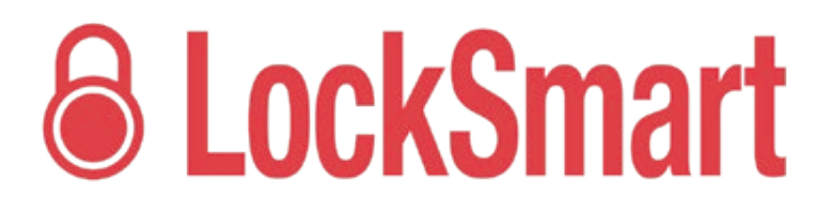

Wählen Sie das Lock in dr Lock-Liste aus

Wir empfehlen, dann Ihr Konto-Passwort zu ändern; genauere Informationen zur Passwort-Änderung finden Sie im Abschnitt 'Kontoeinstellungen' auf Seite 19

| CLOCKS                                                         | My Padlock                                                                          |                                                              |
|----------------------------------------------------------------|-------------------------------------------------------------------------------------|--------------------------------------------------------------|
| La stan                                                        | My Pa<br>Tippen, um den Nan                                                         | dlock                                                        |
| ZUGANG                                                         |                                                                                     |                                                              |
| 8                                                              | 8                                                                                   |                                                              |
| Tippen, um da<br>Lock zu öffne                                 | as Fingerabdruck<br>en                                                              | Passcode                                                     |
| BENACHRICH                                                     | TIGUNGEN                                                                            |                                                              |
| Akkustatus                                                     |                                                                                     |                                                              |
| Durch geme<br>geöffnet                                         | einsamen Benutze                                                                    | er 🗾 🔴                                                       |
| Einladung v<br>angenomm                                        | von geteiltem Nutz<br>ien                                                           | er                                                           |
| FUNKTIONEN                                                     |                                                                                     |                                                              |
| Ernergiespa<br>Wenn keine E<br>Schaltet sich<br>Lock<br>öffnen | Bluetooth Verbindung<br>das Lock automatis<br>das Lock automatis<br>den Teilen Akti | g besteht,<br>ch nach 20<br>Vitäten- Einstellur<br>eport gen |

#### **Ein Foto zu einem Lock** hinzufügen

- 1.
- 2.
- 3.
- 4. machen
- 5.

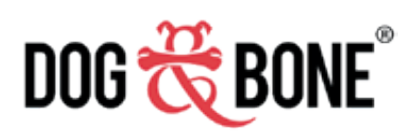

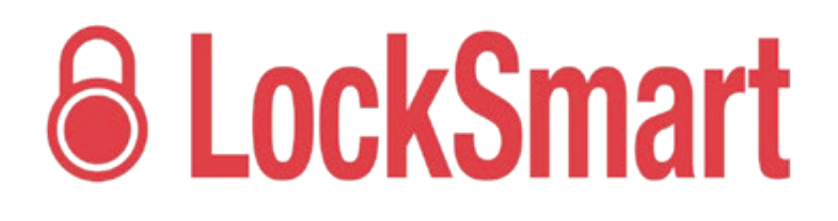

Wählen Sie ein Lock aus der Lock-Liste

TIppen Sie auf die Option 'Einstellungen' im Menü unten

Tippen Sie auf den Button 'Foto hinzufügen'

Sie können ein Foto aus dem Fotoalbum Ihres mobilen Gerätes auswählen oder ein neues Foto mit Ihrer Kamera

Beachten Sie, dass dieses Foto mit jedem Nutzer geteilt wird, der Zugang zu Ihrem Lock erhalten hat

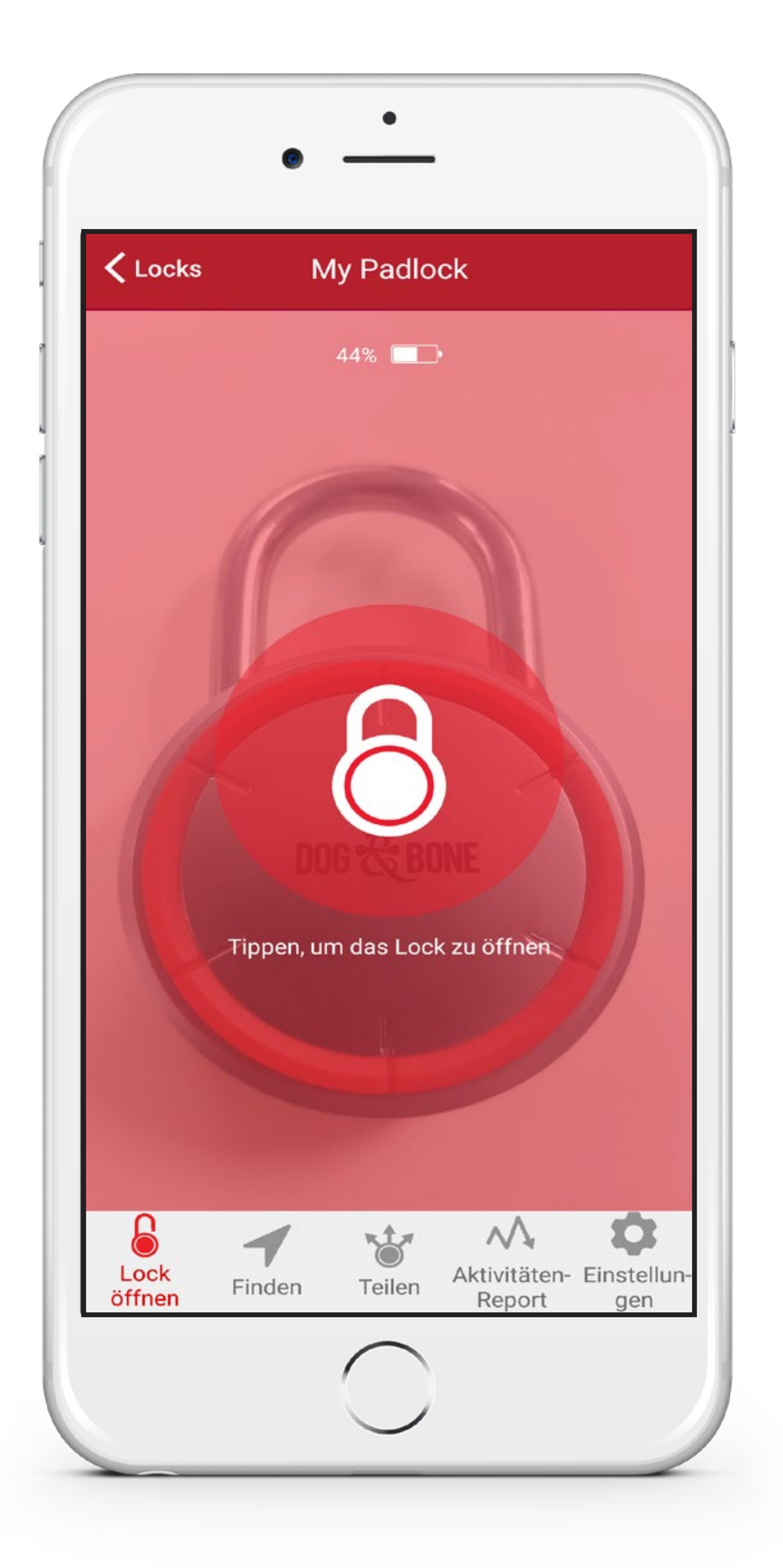

## **Anzeige Akkuladestand**

- 1.
- 2.
- 3. aktualisieren

#### Was ist zu tun, wenn der Akkustand Ihres Locks gering ist?

Stecken Sie jedes beliebige Standard-USB-Kabel (oder nutzen Sie das beiliegende Kabel) und verbinden Sie es mit einer Energiequelle, wie z.B einer Steckdose, einem Autoladekabel oder einem Laptop. Innerhalb nur weniger Minuten ist der Akkuladestand hoch genug um das Lock zu entsperren. Innerhalb von 60 Minuten an einer 2 amp Stromquelle ist Ihr Lock vollständig aufgeladen

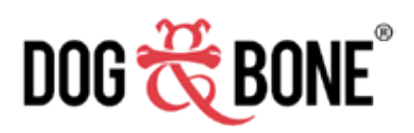

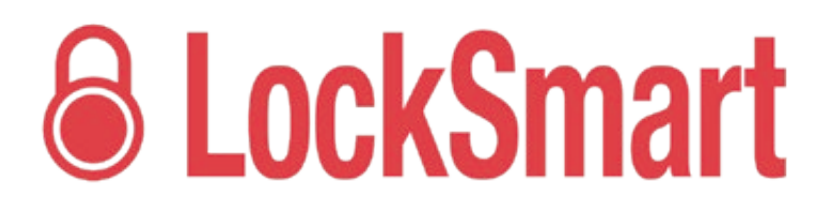

Wählen Sie eine Lock aus der Lock-Liste

Der Akkuladestand wird oben im Bildschirm für das Lock angezeigt

Der Akkuladestand wird jedes Mal automatisch aktualisiert, wenn sich die Application mit dem Lock verbindet, aber beachten Sie, dass Sie direkt mit dem Lock verbunden sein müssen; der Zugriff mit dem Konto eines geteilten Nutzers wird das Display nicht

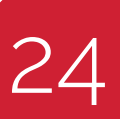

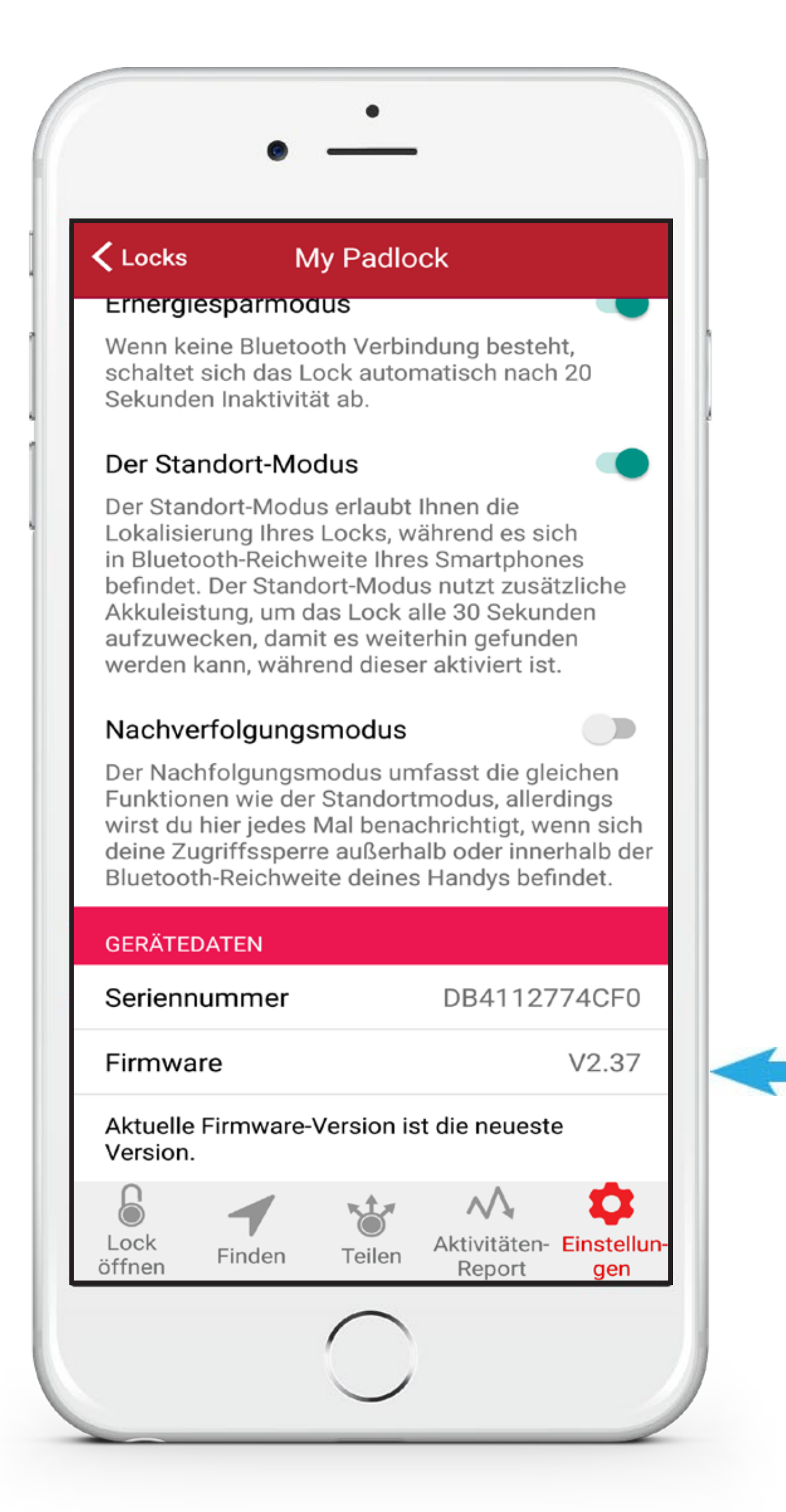

#### **Seriennummer & Firmware Version**

- 1.
- 2.
- 3. verbunden ist)
- 4.

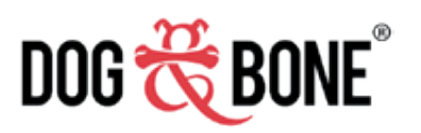

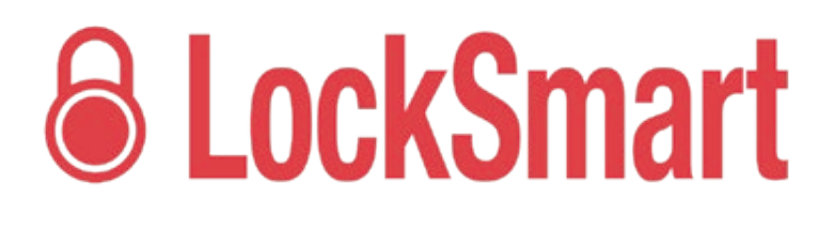

Wählen Sie ein Lock aus der Lock-Liste

Tippen Sie auf 'Einstellungen' im Menü unten

Die Seriennummer und die aktuelle Firmware-Version finden Sie unten im 'Einstellungen'-Bildschirm (Firmware Version wird nur angezeigt, wenn die Lock eingeschaltet und mit ihrem Gerät

Falls Ihre Firmware-Version die aktuellste ist, sehen Sie eine Nachricht 'Aktuelle Firmware-Version ist die neueste Version'

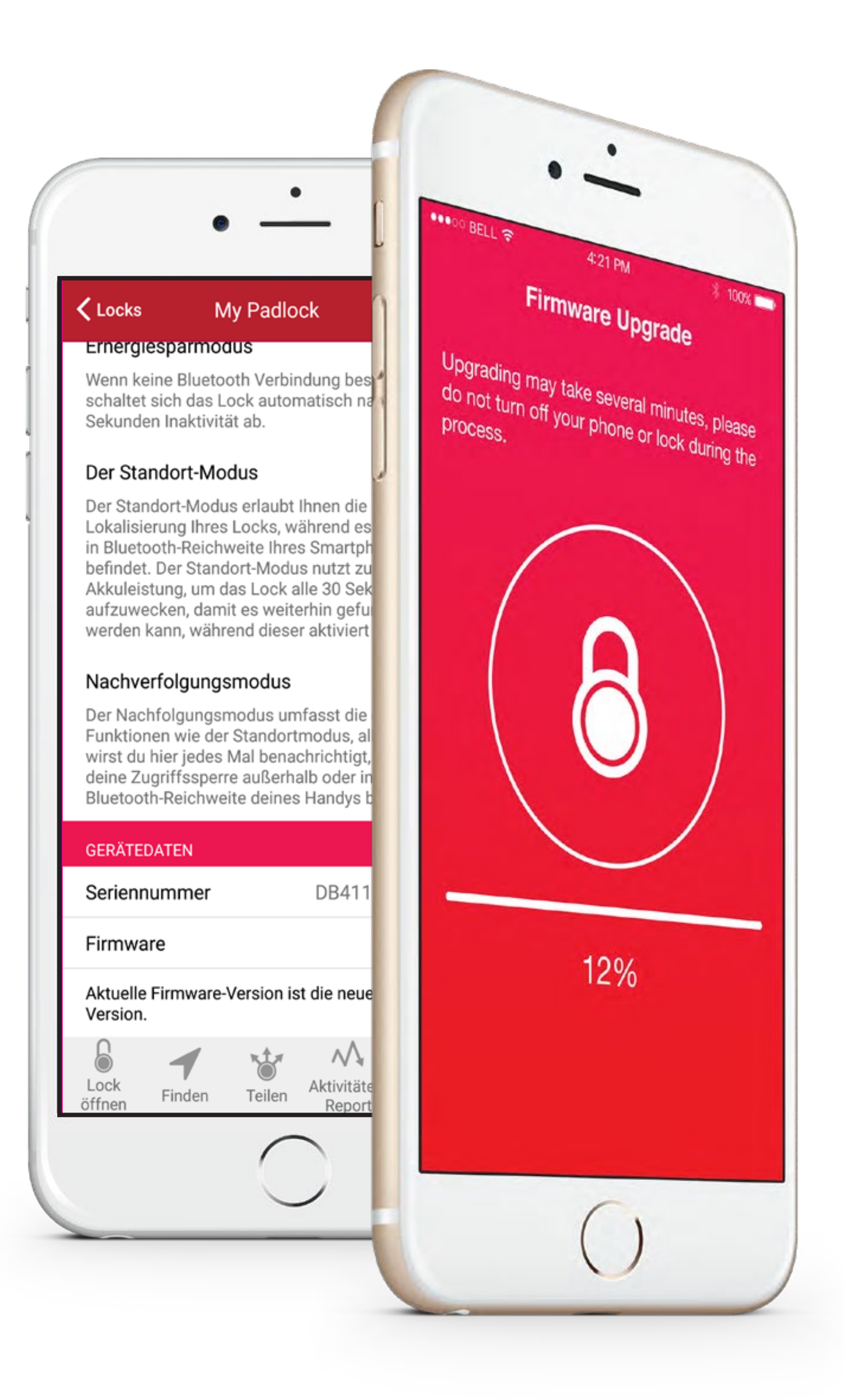

#### **Firmware Upgrade**

- 1
- 2.
- 3. scrollen
- 4.

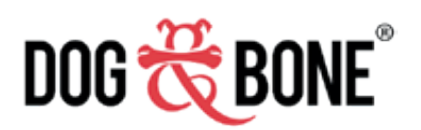

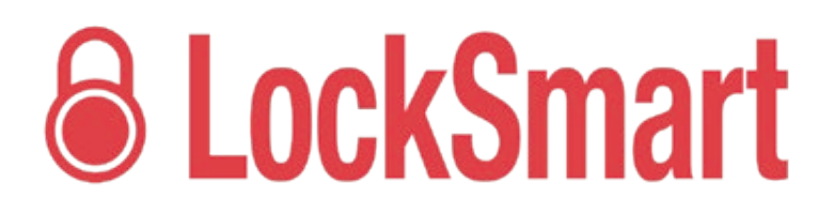

Sobald Sie sich mit einem Lock verbinden, wird die Application feststellen, ob eine neuere Version der Locksmart Firmware für das Gerät verfügbar ist

Wenn eine aktuellere Version der Firmware verfügbar ist, folgen Sie den Anweisungen zum Upgrade Ihres Locks

Sie können auch manuell nach Firmware Upgrades suchen, indem Sie den 'Einstellungen'-Bildschirm Ihres Locks öffnen und zum Abschnitt 'Geräte-Informationen'

Falls ein neues Firmware Update verfügbar ist, erscheint ein 'für Update hier tippen'-Feld. Indem Sie darauf tippen, starten Sie das Upgrade. Schalten Sie Ihr Gerät nicht ab oder entfernen Sie es vom Lock während dem Update.

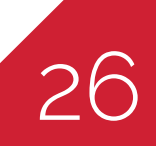

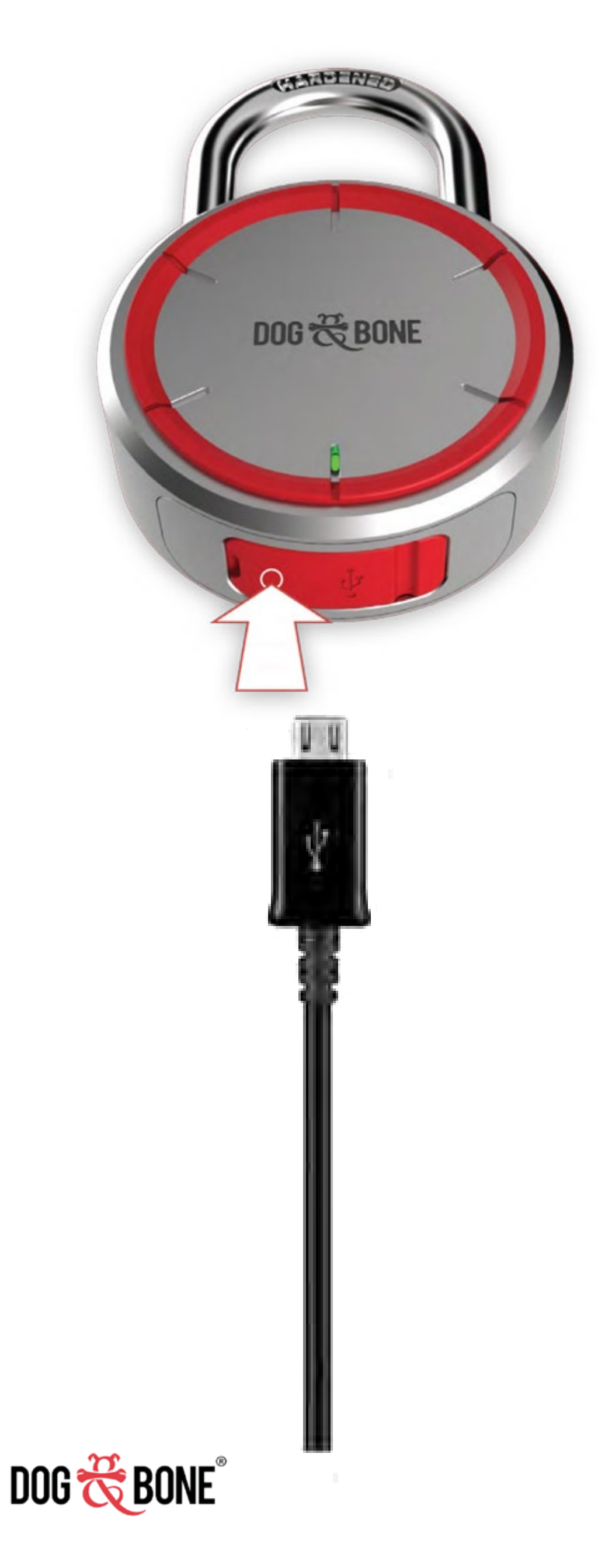

## Ihr Lock aufladen: LockSmart und LockSmart Mini

- 1. Öffnen Sie die Abdeckung an der Unterseite Ihres LockSmart oder Ihres LockSmart Mini Lock um den USB-Eingang freizulegen
- 2. Stecken Sie ein Standard-USB-Kabel oder das beiliegende Kabel ein
- 3. Verbinden Sie es mit einer Stromquelle wie einer Steckdose, einem Autoladegerät oder einem Laptop
- 4. Innerhalb weniger Minuten ist der Akkuladestand hoch genug, um das Lock zu entsperren
- 5. Innerhalb von ca. 60 Minuten an einer 2 amp Stromversorgung ist die Aufladung abgeschlossen

#### Batteriewechsel: LockSmart Travel

- 1. Öffnen Sie die Abdeckung an der Seite des Locks
- 2. Ziehen Sie am Tab um die aufgebrauchten Batterien zu entnehme
- 3. Ersetzen Sie sie mit zwei Batterien der Größe 2016 (seperat erhäll
- 4. Schließen Sie das Batteriefach

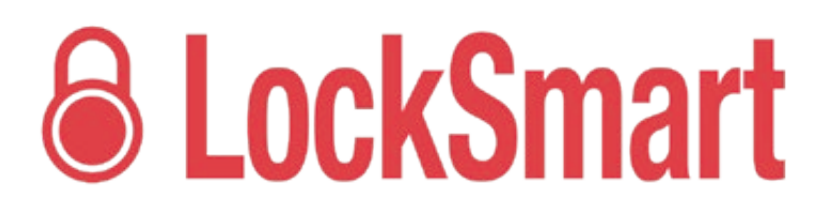

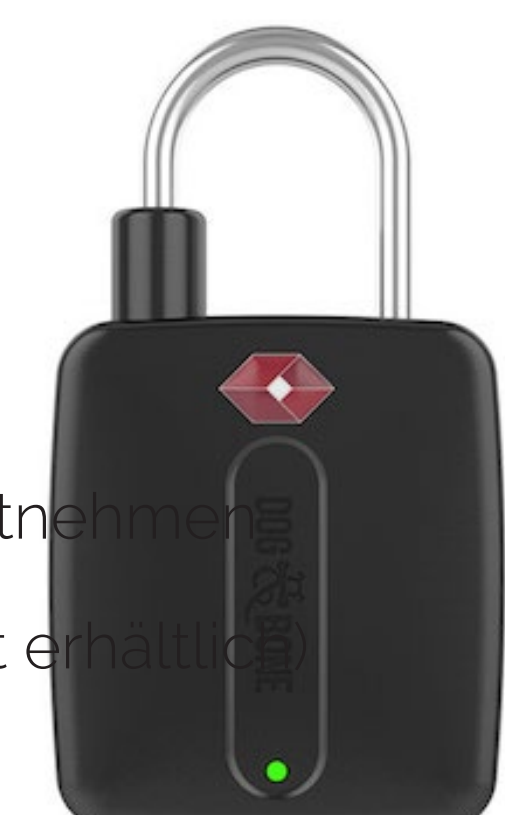

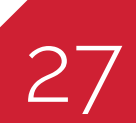

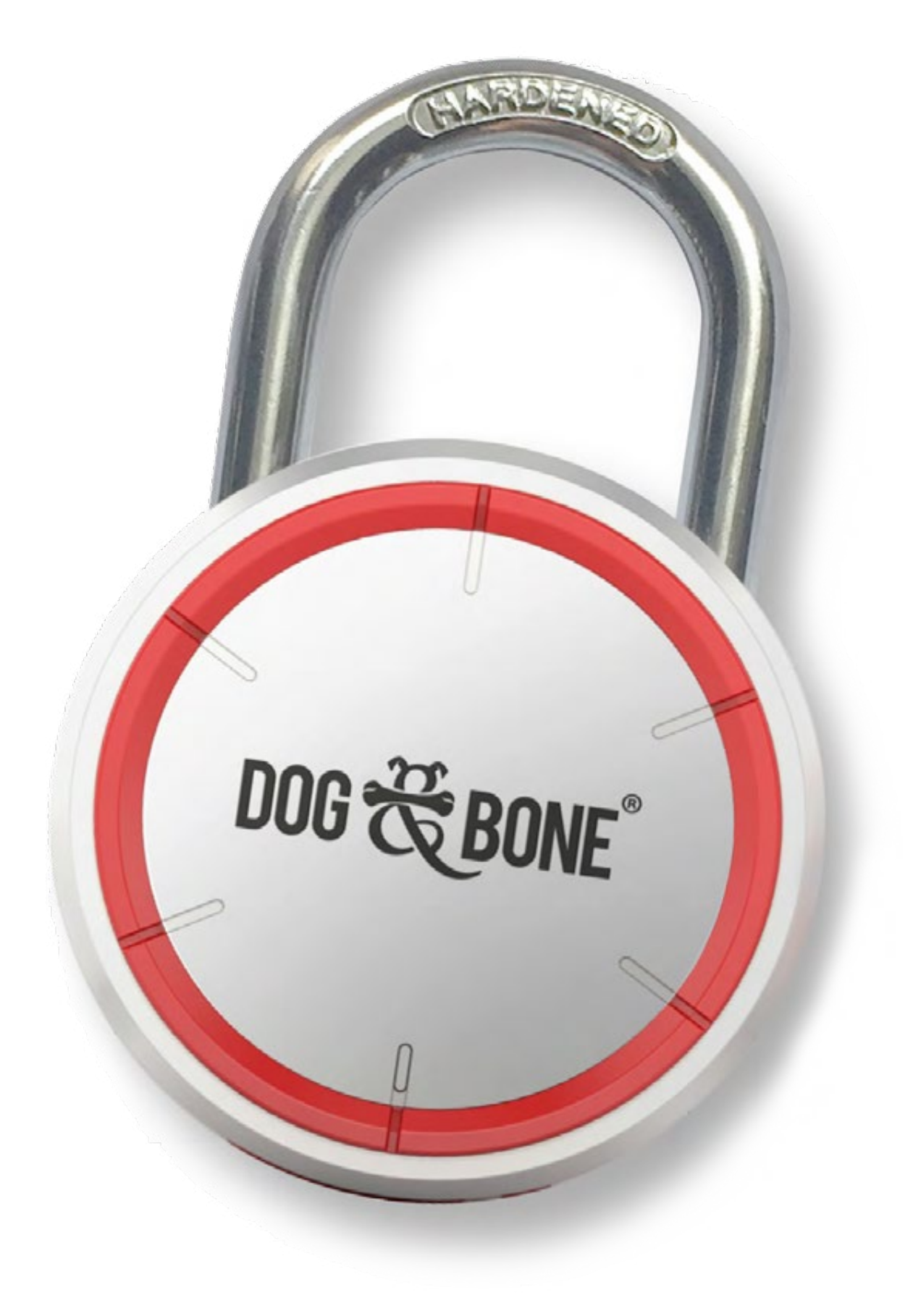

#### Pflege Lock

Wie bei jedem Vorhängeschloss können sich nach einer Weile Staubpartikel ansammeln. Wir empfehlen, Vorhängeschlösser, die in sehr staubigem oder korrodierendem Umfeld verwendet werden, alle 3-6 Monate zu reinigen.

Nutzen Sie bei der Lock-Reinigung Druckluft um die Öffnung des Bügels zu reinigen.

Um zu vermeiden, dass das Lock bei kalten Wetterbedingungen feststeckt, schmieren Sie die Bügelöffnung sparsam mit Öl, sowie sie es bei herkömmlichen Vorhängeschlössern tun würden.

Benutzen Sie niemals Trockengraphit oder Silikon-Schmiermittel, da diese bewegliche Teile behindern können. Öffnen und Schließen Sie das Lock einige Male, nachdem Sie das Schmiermittel aufgetragen haben, um es gleichmäßig zu verteilen.

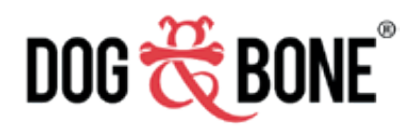

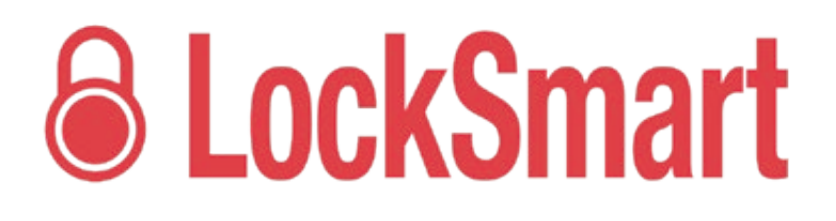

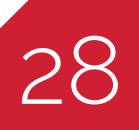